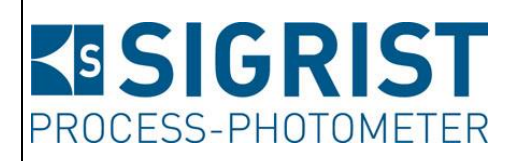

Numéro document: 14501F

Version: 2

Valable à partir de: S/N 432010 / SW V129

# MODE D'EMPLOI ColorPlus 3

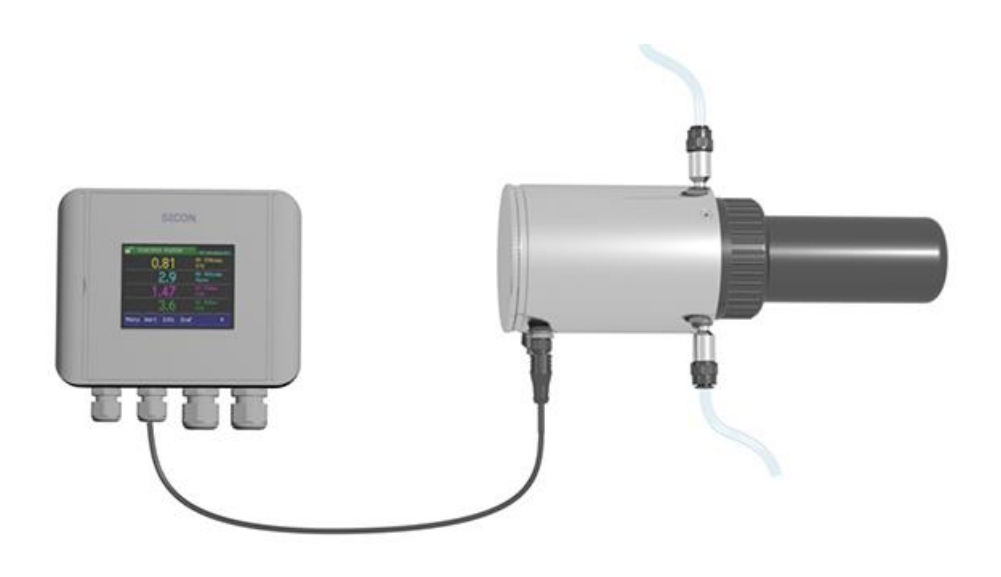

# Photomètre d'absorption

Copyright© chez SIGRIST-PHOTOMETER SA., sous réserve de modifications techniques 2/2020

SIGRIST-PHOTOMETER SA Hofurlistrasse 1 CH-6373 Ennetbürgen Suisse Tel. +41 41 624 54 54 Fax +41 41 624 54 55 info@photometer.com www.photometer.com

# Contenu

| 1 | Informa        | ations pour l'utilisateur                                             | 7          |
|---|----------------|-----------------------------------------------------------------------|------------|
|   | 1.1            | Termes techniques utilisés (glossaire)                                | 7          |
|   | 1.2            | But du mode d'emploi                                                  | 7          |
|   | 1.3            | Destinataires de la documentation                                     | 7          |
|   | 1.4            | Documentation complémentaire                                          | 7          |
|   | 1.5            | Droits d'auteur                                                       | 7          |
|   | 1.6            | Lieu de conservation du document                                      | 7          |
|   | 1.7            | Demande ultérieure du document                                        | 8          |
|   | 1.8            | Destination                                                           | 8          |
|   | 1.9            | Exigences à l'utilisateur                                             | 8          |
|   | 1.10           | Déclaration de conformité                                             | 8          |
|   | 1.11           | Restrictions d'utilisation                                            | 8          |
|   | 1.12           | Risques encourus lors d'une utilisation non conforme à l'emploi prévu | 9          |
|   | 1.13           | Signification des symboles de sécurité                                | 9          |
|   | 1.14           | Signification des pictogrammes                                        | 10         |
| 2 | Descrin        | tion                                                                  | 11         |
| 2 | 2 1            | Vue d'ensemble d'un noint de mesure                                   |            |
|   | 2.1            | Identification de l'appareil ColorPlus 3                              | 17         |
|   | 2.2            | Etendue de fourniture et accessoires                                  | 12         |
|   | 2.3            | Fournitures standard nour ColorPlus 3                                 | 13<br>13   |
|   | 2.3.1          | Accessoires en ontion nour ColorPlus 3                                | 13<br>14   |
|   | 2.3.2          | Caractéristiques techniques ColorPlus 3                               |            |
|   | 2.1            |                                                                       |            |
| 3 | Indicati       | ons générales de sécurité                                             | 17         |
|   | 3.1            | Risques encourus lors de l'utilisation conforme à l'emploi prévu      | 17         |
|   | 3.2            | Risque restant                                                        | 18         |
|   | 3.3            | Symboles d'avertissement et de danger sur l'appareil                  | 18         |
|   | 3.4            | Empêcher des interventions malvenues par Internet                     | 19         |
| 4 | Monta          | ge                                                                    | 20         |
|   | 4.1            | Montage du ColorPlus 3                                                | 20         |
|   | 4.2            | Montage du SICON (M)                                                  | 21         |
| - |                |                                                                       | 22         |
| 5 | Installa       | tion electrique                                                       | 22         |
|   | 5.1            | Indications de securite concernant le branchement electrique          |            |
|   | 5.Z            | Ouvrir le couvercie du Sicoly (IVI)                                   | 23         |
|   | 5.3            | Vue d'ensemble de l'unité de commande ouverte SICON (IVI)             | 24<br>25   |
|   | 5.4<br>Г.Г     | Raccorder le Sicola (M)                                               |            |
|   | 5.5<br>ГГ1     | Raccordement du cable d'appareil au ColorPius 3                       |            |
|   | 5.5.I          | Section de cable pour distances plus importantes                      | / ۲        |
|   | 5.0<br>F 7     | Branchement de la boile de raccordement                               | 28         |
|   | Э./<br>Е О     | Raccordement de l'unité d'alimentation 24 VDC an antion               | 29         |
|   | 5.8<br>E 0     | Raccordement des interfaces bus (en ention)                           |            |
|   | 5.9<br>E 0 1   | Vue d'ancemble Madbus PTLL et Profibus DD                             | וכ<br>כו   |
|   | 5.9.1<br>E 0 2 | Vue d'elisemble Modbus RTU et Profibus DP                             | ۱ כ<br>۲ د |
|   | 5.9.Z          | Raccordement Modbus RTO ou Pronbus DP                                 | וכ<br>רכ   |
|   | 5.9.3<br>E 0 4 | Vue d'ancomble HAPT                                                   | 2۲<br>רר   |
|   | 5.9.4<br>5.05  | VUE U EIISEIIIDIE MART.                                               | ככ<br>רר   |
|   | 5.9.5<br>E 10  | Raccordement des modules analagiques (en antique)                     | کک<br>م    |
|   | 5.1U           | Raccordement des modules analogiques (en option)                      | 34<br>4 ح  |
|   | 5.1U.1         | vue u ensemble sortie courant à 4 voies                               | 34<br>4 ح  |
|   | 5.10.2         | Raccordement sortie courant a 4 voles                                 | 34<br>حר   |
|   | 5.10.3         | vue a ensemble entrée courant à 4 voles                               |            |
|   | 5.10.4         | Raccordement entree courant a 4 Voles                                 |            |

| 6  | Mise er    | n service                                                           | 36       |
|----|------------|---------------------------------------------------------------------|----------|
| 7  | Manier     | nent                                                                |          |
|    | 7.1        | Généralités du maniement                                            | 37       |
|    | 7.2        | Eléments de commande en mode mesure                                 |          |
|    | 7.3        | Touche Menu                                                         |          |
|    | 7.4        | Touche Val. (valeur)                                                |          |
|    | 7.5        | Touche Info                                                         |          |
|    | 7.5.1      | Page 1 touche Info                                                  |          |
|    | 7.5.2      | Page 2, touche Info                                                 | 40       |
|    | 7.6        | Touche Graph                                                        | 41       |
|    | 7.7        | Fonctions de l'écran tactile (touche Log)                           | 42       |
|    | 7.8        | Affichages en service mesure                                        | 43       |
|    | 7.9        | Verrouiller / déverrouiller l'écran tactile                         | 44       |
|    | 7.10       | Passer en mode intervention                                         | 45       |
|    | 7.11       | Eléments de commande en mode intervention                           | 46       |
|    | 7.11.1     | Eléments de saisie en service intervention                          | 46       |
|    | 7.11.2     | Saisie numérique                                                    | 47       |
|    | 7.11.3     | Sélection simple de fonctions                                       | 48       |
|    | 7.11.4     | Sélection multiple de fonctions                                     | 48       |
| 8  | Réalac     | 25                                                                  | 49       |
| 0  | 8 1        | Réglage de la langue                                                |          |
|    | 8.2        | Régler les sorties courant                                          | 50       |
|    | 83         | Régler des seruils                                                  | 51       |
|    | 8.3.1      | l imite supérieure et inférieure d'un seuil                         | 52       |
|    | 8.3.2      | Affichage lors du dépassement de seuil                              | 52       |
|    | 8.4        | Régler les sorties                                                  | 53       |
|    | 8.5        | Activer le débitmètre en option.                                    |          |
|    | 8.6        | Réglage de la date et de l'heure                                    |          |
|    | 8.7        | Etablir ou modifier le code d'accès                                 |          |
|    | 8.8        | Sauvegarder les données configurées                                 |          |
| 0  | Mainto     |                                                                     | EO       |
| 9  |            | Dan de maintenance                                                  |          |
|    | 9.1<br>0.2 | Nettovago do la collulo do mosuro                                   | ور<br>۵۵ |
|    | 9.2        | Romplacer la dessiccant                                             | 62       |
|    | 9.5<br>Q / | Recalibration du photomètre                                         |          |
|    | 9.4<br>Q 5 | Effectuer un sensor-check                                           | 64       |
|    | 9.5<br>9.6 | Romplacor los cartouchos filtrantos à pau sur l'unité de filtration |          |
|    | 9.0<br>9.7 | Remplacer le pile du SICON (M)                                      | 66       |
|    | 9.7        |                                                                     |          |
| 10 | Dépanr     | nage                                                                |          |
|    | 10.1       | Identification de pannes                                            |          |
|    | 10.1.1     | Messages d'avertissement et leurs effets sur le fonctionnement      |          |
|    | 10.1.2     | Messages d'erreur et leur ettet sur le fonctionnement               |          |
|    | 10.1.3     | Messages d'erreur prioritaires et leurs effets                      | 71       |

| Mise à l'arrêt/ stockage<br>12.1 Mise à l'arrêt du photomètre | 73<br>                                                                                                    |
|---------------------------------------------------------------|----------------------------------------------------------------------------------------------------|
| Emballage/ transport/ retour                                  |                                                                                                    |
| Elimination75                                                 |                                                                                                    |
| Pièces de rechange76                                          |                                                                                                    |
| Index                                                         |                                                                                                    |
|                                                               | 12.1       Mise à l'arrêt du photomètre         12.2       Stockage du photomètre         12.2       Stockage du photomètre         Emballage/ transport/ retour       Elimination         Pièces de rechange       Index |

## **1** Informations pour l'utilisateur

#### 1.1 Termes techniques utilisés (glossaire)

Voir définitions sur le site <u>www.photometer.com/en/glossary/</u>

#### 1.2 But du mode d'emploi

Ce mode d'emploi fournit des informations pour toute la durée de vie du ColorPlus 3 et ses appareils périphériques. A lire avant la mise en service de l'appareil.

#### **1.3** Destinataires de la documentation

Le mode d'emploi est destiné à toute personne concernée par l'utilisation et l'entretien de l'appareil.

#### **1.4 Documentation complémentaire**

| N° DOC.  | TITRE                     | CONTENU                                                                             |
|----------|---------------------------|-------------------------------------------------------------------------------------|
| 14535F   | Manuel abrégé             | Principales fonctions ainsi que plan de mainte-<br>nance.                           |
| 14534E   | Manuel de référence       | Fonctions de menu approfondies et étapes de tra-<br>vail pour utilisateurs avancés. |
| 14723F   | Fiche technique           | Description pour l'utilisation eau CAS254                                           |
| 15496F   | Fiche technique           | Description pour l'utilisation eau nitrate                                          |
| 14536E   | Guide de maintenance      | Instructions de réparation et de modification pour technicien de maintenance.       |
| 14631DEF | Déclaration de conformité | Confirmation des directives et normes applicables.                                  |

#### 1.5 Droits d'auteur

Ce mode d'emploi a été créé par la société SIGRIST-PHOTOMETER SA. Il ne peut être copié, modifié ou remis à des tiers uniquement avec l'accord de la société SIGRIST-PHOTOMETER SA.

#### 1.6 Lieu de conservation du document

Le document fait partie du produit. Il doit être conservé en lieu sûr et accessible à l'utilisateur à tout moment.

#### **1.7 Demande ultérieure du document**

La version la plus récente de ce document peut être téléchargée du site <u>www.photometer.com</u> (après enregistrement unique). Il peut également être commandé auprès du représentant local (→ Mode d'emploi «Informations service clientèle»).

#### 1.8 Destination

L'appareil ColorPlus 3 et sa périphérie sont conçus pour la mesure de l'absorption optique de l'eau.

#### 1.9 Exigences à l'utilisateur

Le personnel utilisateur doit être familiarisé avec le mode d'emploi.

#### 1.10 Déclaration de conformité

La conception et la fabrication de l'appareil sont réalisées selon les règles techniques actuelles. Il est donc conforme aux directives de sécurité et d'obligation de diligence.

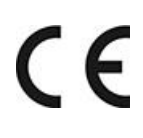

L'appareil répond à toutes les exigences actuelles de l'Union européenne (EU) pour l'obtention du sigle CE.

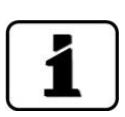

Pour plus de détails, consulter la déclaration de conformité (Chapitre 1.4).

#### 1.11 Restrictions d'utilisation

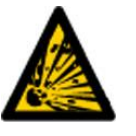

#### Utilisation en environnement inapproprié.

L'utilisation en zone à danger d'explosion peut provoquer des déflagrations mortelles pour les personnes présentes.

DANGER D'EXPLOSION! L'appareil ne doit pas être utilisé en zones à danger d'explosion.
L'appareil ne doit pas être utilisé pour la mesure de produits explosifs.

#### 1.12 Risques encourus lors d'une utilisation non conforme à l'emploi prévu

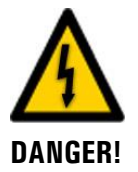

#### Utilisation non conforme à l'emploi prévu.

Lors d'une utilisation inappropriée, des blessures de personnes, des dommages matériels sur l'appareil, ses périphériques et le processus peuvent se produire.

Dans les cas suivants le fabricant ne peut pas garantir la protection des personnes et du matériel et de ce fait ne peut prendre aucune responsabilité:

- L'appareil est utilisé en dehors du domaine d'application défini dans ce document.
- L'appareil n'est pas posé, monté ou transportés correctement.
- L'appareil n'est pas installé et utilisé selon les instructions du mode d'emploi.
- L'appareil est utilisé avec des accessoires qui ne sont pas expressément recommandés par SIGRIST-PHOTOMETER SA.
- L'appareil a subi des modifications inappropriées.
- L'appareil est utilisé en-dehors des spécifications, en particulier de pression et température.
- L'appareil est soumis à des chocs, vibrations ou autres contraintes mécaniques.

#### 1.13 Signification des symboles de sécurité

Voici la signification des **symboles de danger** qui apparaissent dans ce document:

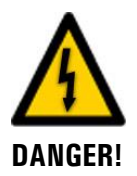

Danger d'électrocution pouvant provoquer des lésions graves ou mortelles.

Le non-respect de cette signalisation peut causer des décharges électriques mortelles.

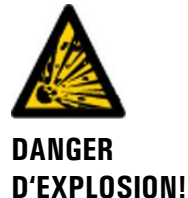

Danger d'explosion pouvant provoquer des lésions graves ou mortelles.

Le non-respect de cette signalisation peut provoguer des explosions, causer des dommages matériels importants et des blessures mortelles.

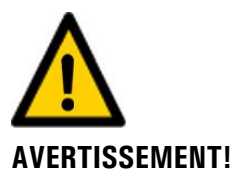

Risque de lésions corporelles et d'éventuelles séquelles.

Le non-respect de cette signalisation peut provoquer des blessures avec d'éventuelles séquelles.

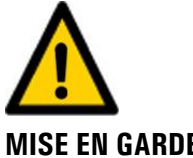

Risque d'endommagement du matériel.

Le non-respect de cet avis risque de causer des dommages matériels à l'instrument et à ses périphériques.

**MISE EN GARDE!** 

#### 1.14 Signification des pictogrammes

Voici la signification des **pictogrammes** qui apparaissent dans ce document:

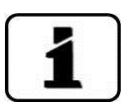

Informations complémentaires concernant le sujet traité.

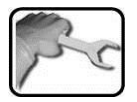

Procédures d'intervention sur l'ColorPlus 3.

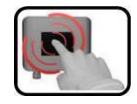

Manipulation de l'écran tactile (touchscreen).

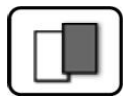

Les données représentées sont des exemples et peuvent être différentes de l'appareil actuel.

# 2 Description

## 2.1 Vue d'ensemble d'un point de mesure

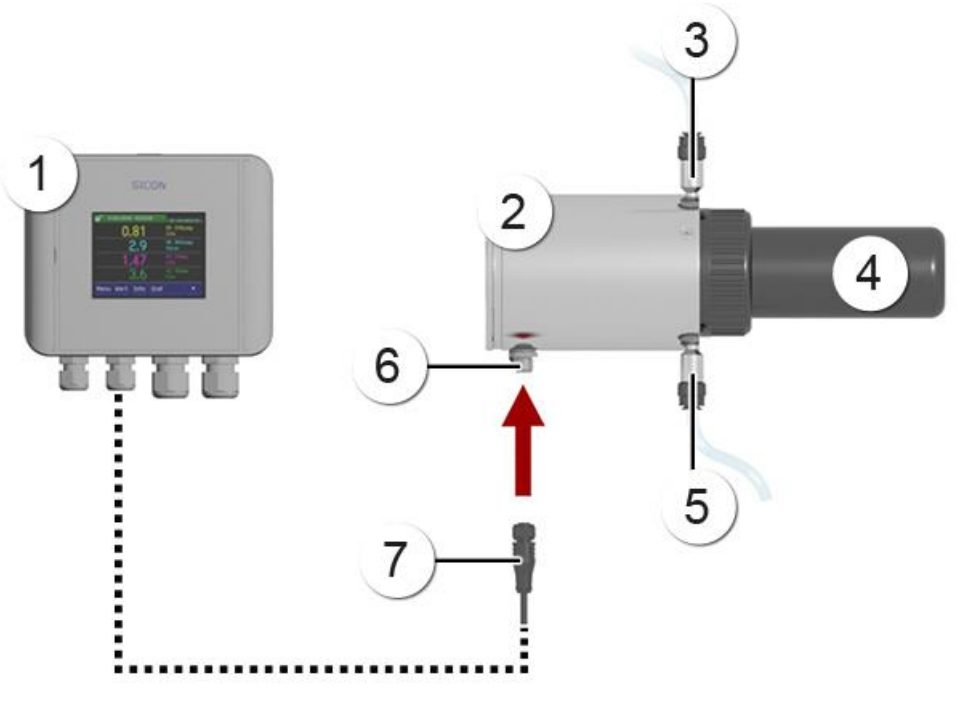

Figure 1: vue d'ensemble d'un point de mesure

| 1          | Unité de commande SICON           | 2 | ColorPlus 3                                           |
|------------|-----------------------------------|---|-------------------------------------------------------|
| 3          | Sortie échantillon                | 4 | Cellule de mesure (exemple: épaisseur optique 100 mm) |
| (5)        | Entrée échantillon                | 6 | Raccord à fiche                                       |
| $\bigcirc$ | Fiche de raccordement, 4 contacts |   |                                                       |

#### 2.2 Identification de l'appareil ColorPlus 3

L'unité de commande SICON et l'appareil ColorPlus 3 comportent chacun une plaquette d'identification:

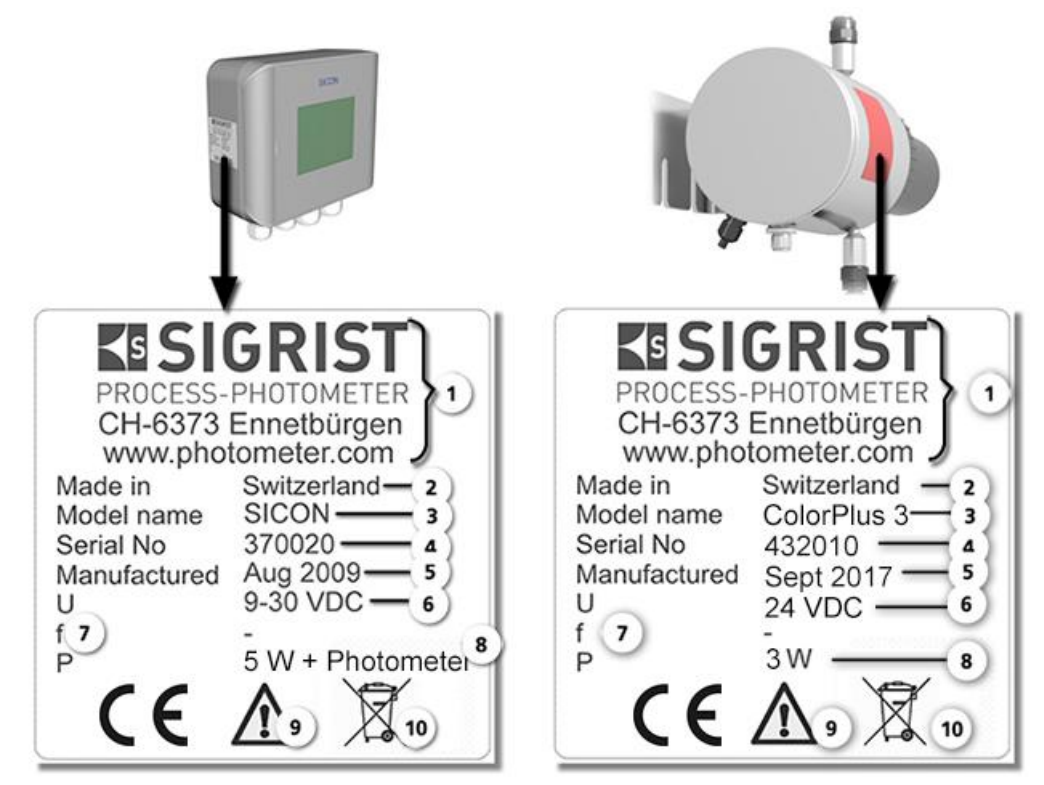

Figure 2: plaquettes d'identification des appareils

| $\bigcirc$ | Fabricant                  | $\bigcirc$ | Pays d'origine            |
|------------|----------------------------|------------|---------------------------|
| 3          | Nom du produit             | 4          | Numéro de série           |
| 5          | Date de fabrication        | 6          | Tension d'alimentation    |
| $\bigcirc$ | Domaine de fréquence       | 8          | Consommation              |
| 9          | Consulter le mode d'emploi | 1          | Indications d'élimination |

### 2.3 Etendue de fourniture et accessoires

#### 2.3.1 Fournitures standard pour ColorPlus 3

| PCE | N° ART.     | DÉSIGNATION                                     | VUE | VARIANTE                                                                                    |
|-----|-------------|-------------------------------------------------|-----|---------------------------------------------------------------------------------------------|
| 1   | Voir le web | ColorPlus 3                                     |     | UV:<br>• couche 100/<br>10 mm<br>• couche 50/<br>10 mm<br>Nitrate:<br>• couche 5/<br>1.5 mm |
| 1   | 118342      | Unité de com-<br>mande SICON                    |     |                                                                                             |
| 1   | 120442      | Câble d'appareil 4<br>pôles, 10 m avec<br>fiche |     |                                                                                             |

| PCE | N° ART. | DÉSIGNATION              | VUE | VARIANTE                        |
|-----|---------|--------------------------|-----|---------------------------------|
| 1   | 14501   | Mode d'emploi            |     | Allemand<br>Français<br>Anglais |
| 1   | 14534   | Manuel de réfé-<br>rence |     | Allemand<br>Anglais             |
| 1   | 14535   | Manuel abrégé            |     | Allemand<br>Français<br>Anglais |

#### 2.3.2 Accessoires en option pour ColorPlus 3

| PCE | N° ART.     | DÉSIGNATION                                                                | VUE      | VARIANTE                                |
|-----|-------------|----------------------------------------------------------------------------|----------|-----------------------------------------|
| 1   | 118442      | Circuit d'interface<br>Profibus DP                                         |          | Seulement pour<br>SICON (M)             |
| 1   | 118445      | Circuit d'interface<br>Modbus RTU                                          |          | Seulement pour<br>SICON (M)             |
| 1   | 119796      | Module HART                                                                |          | Seulement pour<br>SICON (M)             |
| 1   | 119130      | Sortie de courant<br>quadruple                                             |          | Seulement pour<br>SICON (M)             |
| 1   | 119795      | Entrée de courant<br>quadruple                                             |          | Seulement pour<br>SICON (M)             |
| 1   | 119045      | Bloc<br>d'alimentation 24<br>VCC<br>20W, IP66, entrée<br>100-240 VCA       |          |                                         |
| 1   | 109534      | Boîte à bornier                                                            | ESIGRIST |                                         |
| 1   | Voir le web | Jeu de montage<br>mural avec unité<br>de filtration et<br>capteur de débit |          | Avec clé spéciale,<br>n° d'art.: 121039 |
| 1   | 190040      | Unité de com-<br>mande multiple<br>SICON M                                 |          |                                         |
| 1   | 120538      | Câble d'appareil 4<br>pôles, 20 m avec<br>fiche                            |          |                                         |
| 1   | 120539      | Câble d'appareil 4<br>pôles, 30 m avec<br>fiche                            |          |                                         |

# 2.4 Caractéristiques techniques ColorPlus 3

| Mesure par absorp-<br>tion | Valeurs                                                                                                    |                                     |  |
|----------------------------|----------------------------------------------------------------------------------------------------|-------------------------------------|--|
| Principe de mesure         | Absorption                                                                                                    |                                     |  |
| Etendue de mesure          | UV 100 mm                                                                                                    | 0 1 à 0 30 E/m                      |  |
|                            | UV 50 mm                                                                                                    | 0 2 à 0 60 E/m                      |  |
|                            | Nitrate 5/1.5mm                                                                                                 | 0 100 mg/l NO₃                      |  |
|                            | Hazen                                                                                                    | Selon longueur d'onde               |  |
| Echelles de mesure         | 8 configurables                                                                                                 |                                     |  |
| Longueur d'onde            | 1 3 longueurs d'onde différentes 200 à 800 nm<br>Nitrate: 214 nm pour le nitrate et 254 nm pour la compensation |                                     |  |
| Résolution                 | UV: 0.001 E<br>Nitrate: 0.01mg/l                                                                                |                                     |  |
| Reproductibilité           | UV:                                                                                                    |                                     |  |
|                            | Plage d'extinction                                                                                              | Tolérance                           |  |
|                            | 01E                                                                                                    | ±2 % de la mesure                   |  |
|                            | 1 2 E                                                                                                    | ±3 % de la mesure                   |  |
|                            | 2 3 E                                                                                                    | ±4 % de la mesure                   |  |
|                            | Nitrate:                                                                                                    |                                     |  |
|                            | +/- 0,1mg/l ou +/- 1                                                                                            | % de la mesure (plus grande valeur) |  |
| Linéarité                  | Meilleure que $\pm$ 0.5% transmission                                                                           |                                     |  |

| ColorPlus 3                 | Valeurs                 |
|-----------------------------|-------------------------|
| Entrées analogiques         | 2x 0.4 20 mA            |
| Tension de service          | 24 VCC ±10 %            |
| Consommation                | 3 W (photomètre seul)   |
| Dimensions                  | Voir plan coté détaillé |
| Poids                       | 3.4 kg                  |
| Indice de protection        | IP 67                   |
| Température ambiante        | - 20 50 °C              |
| Humidité ambiante           | 0 100% rel.             |
| Matériau du photo-<br>mètre | Acier inox 1.4301       |

| Données de la cel-<br>lule de mesure | Valeurs                                 |
|--------------------------------------|-----------------------------------------|
| Matériau                             | Boîtier en PVC, acier inoxydable 1.4435 |
| Fenêtre                              | Verre quartzeux                         |

| Données de la cel-<br>lule de mesure | Valeurs                  |
|--------------------------------------|--------------------------|
| Raccords enfichables<br>en plastique | D = 8 mm / filetage G ¼" |
| Température max. du<br>fluide        | 0 50 °C                  |
| Pression max. du fluide              | 600 kPa (6 bars)         |
| Débit                                | 0.5 1 l/min              |

| Unité de commande<br>SICON                  | Valeurs                                                                                                    |
|---------------------------------------------|----------------------------------------------------------------------------------------------------|
| Tension de service et<br>puissance absorbée | 24 VCC ±10 %<br>5 W seulement SICON                                                                                                    |
| Afficheur                                   | <sup>1</sup> ⁄4 VGA par écran tactile<br>résolution: 320 x 240 Pixel avec diagonale 3.5"                                                                                                    |
| Sorties/entrées                             | <ul> <li>Sorties:</li> <li>4 x 0/4 20 mA, séparation galvanique jusqu'à 50 V max. par rapport à la terre et charge max. 500 Ω.</li> <li>7 x sorties numériques jusqu'à 30 VCC max., librement configurables, dont 1 sortie comme relais normalement fermée (sans courant).</li> <li>Entrées:</li> <li>5 x entrées numériques jusqu'à 30 VCC max., librement configurables.</li> </ul> |
| Interfaces                                  | Ethernet, carte SD (pour enregistrer, mettre à jour logiciel, dia-<br>gnostics), Modbus TCP, en option: Modbus RTU, Profibus-DP,<br>HART, Profinet IO                                                                                                    |
| Indice de protection                        | IP66                                                                                                    |
| Poids                                       | Env. 0.6 kg                                                                                                    |
| Dimensions                                  | 160 x 157 x 60 mm                                                                                                    |
| Matériau du boîtier                         | ABS                                                                                                    |

| Bloc secteur 24 VCC               | Valeurs                                                                                                 |
|-----------------------------------|----------------------------------------------------------------------------------------------------|
| Tension de service                | 100 240 VCA, 47 63 Hz                                                                                   |
| Consommation                      | 25 W max. (la puissance absorbée par les capteurs connectés ne doit ici pas dépasser une valeur de 21W) |
| Altitude de service ma-<br>ximale | 2000 m                                                                                                  |
| Indice de protection              | IP 66                                                                                                   |
| Poids                             | 0.66 kg                                                                                                 |
| Dimensions                        | env. 130 x 155 x 55 mm (L x H x P)                                                                      |
| Matériau du boîtier               | PC                                                                                                    |

# 3 Indications générales de sécurité

#### 3.1 Risques encourus lors de l'utilisation conforme à l'emploi prévu

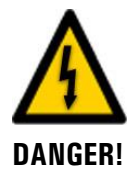

#### Dommages à l'appareil ou le câblage.

Le contact avec des câbles endommagés peut provoquer des décharges mortelles.

- L'appareil doit être utilisé uniquement avec des câbles intacts.
- L'appareil doit être mis en route seulement si l'installation ou la réparation a été effectuée de manière appropriée.

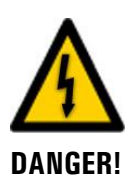

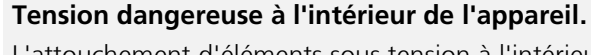

plaquette d'identification.

L'attouchement d'éléments sous tension à l'intérieur de l'appareil peut provoquer des décharges électriques à danger de mort.

Dommages à l'appareil par une alimentation électrique de tension inadaptée.

L'appareil doit être alimenté uniquement par une source de courant correspondant à la

L'appareil ne doit pas être exploité ouvert ou en absence du boîtier.

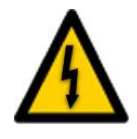

DANGER!

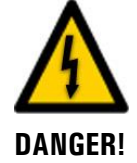

#### Mode d'emploi manquant lors d'un transfert de l'appareil.

Une source de courant inadaptée peut endommager l'appareil.

L'utilisation de l'appareil sans connaissance du mode d'emploi peut provoquer des dommages aux personnes et à l'appareil.

- Lors d'un transfert de l'appareil, toujours inclure son mode d'emploi.
- En cas de perte du mode d'emploi, demander un exemplaire de remplacement. Une version actuelle peut être téléchargée par un utilisateur enregistré du site <u>www.photometer.com</u>.

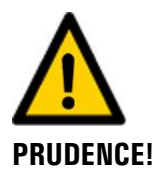

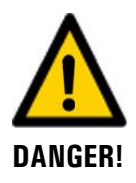

#### Fuite de liquide depuis l'appareil ou des raccordements d'eau.

Des fuites de liquide peuvent inonder le local et entraîner des dommages à la construction et au mobilier.

Contrôler l'étanchéité.

#### Manipulations dangereuses sur des conduites sous pression.

Des manipulations inadaptées sur une conduite sous pression peuvent provoquer des dommages corporels et matériels par des fuites du fluide mesuré.

- Consulter toujours le mode d'emploi avant toute manipulation sur des conduites sous pression.
- Vider impérativement la conduite d'échantillon avant de démonter l'appareil ou d'ouvrir la cellule de mesure.

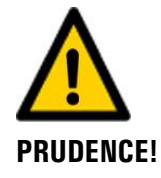

#### Blessures des yeux par la lumière UV.

Des rayonnements UV dangereux présents pendant l'utilisation peuvent provoquer des dommages aux yeux.

- Couper toujours l'alimentation électrique avant d'ouvrir l'appareil.
  - Ne jamais regarder directement le rayon lumineux.
  - Ne pas utiliser des objets réfléchissants lors du nettoyage de la cellule de mesure.

# 

# Présence d'humidité et de condensation sur les composants électroniques pendant des interventions de maintenance.

La présence d'humidité à l'intérieur de l'appareil peut endommager le ColorPlus 3.

Des interventions à l'intérieur de l'appareil ne doivent se faire que dans des locaux secs et à température ambiante. L'appareil doit être à température d'utilisation ou ambiante (pour éviter la condensation sur les surfaces optiques et électroniques).

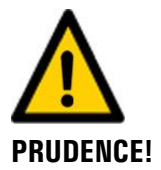

#### Utilisation d'agents de nettoyage agressifs.

L'utilisation d'agents de nettoyage agressifs risque d'endommager des composants de l'appareil.

- Ne pas utiliser des solvants et d'autres produits chimiques agressifs pour le nettoyage.
- Si l'appareil est venu accidentellement en contact avec un produit agressif, le nettoyer immédiatement avec un agent neutre.

#### 3.2 Risque restant

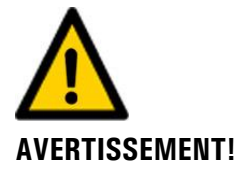

D'après l'appréciation des risques selon la norme DIN EN 61010-1 il reste le risque d'une indication fausse de la valeur de mesure. Ce risque peut être réduit par les actions suivantes:

- Utilisation d'un code d'accès pour empêcher la modification de paramètres par des personnes non autorisées.
- Procéder aux interventions de maintenance indiquées.

#### 3.3 Symboles d'avertissement et de danger sur l'appareil

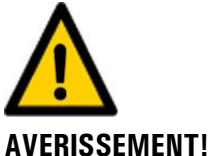

#### Absence de symboles d'avertissement ou de danger sur l'appareil.

L'utilisateur doit s'assurer que les directives de sécurité du mode d'emploi sont respectées lors de toute manipulation sur l'appareil et ses accessoires, même en l'absence de symbole d'avertissement.

Retenir les chapitres suivants:

- Chapitre 1.11
- Chapitre 1.12
- Chapitre 1.13
- Chapitre 3.1
- Chapitre 3.2
- Respecter les indications de sécurité lors des procédures décrites.
- Respecter les indications de sécurité locales.

#### 3.4 Empêcher des interventions malvenues par Internet

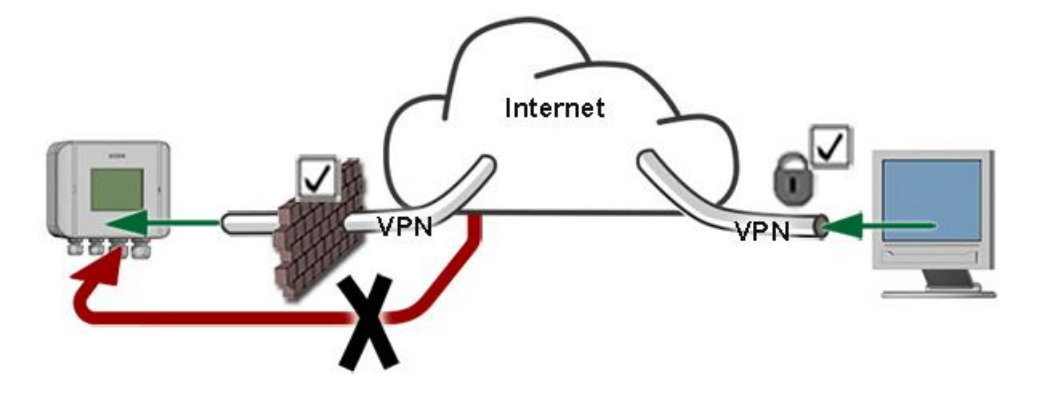

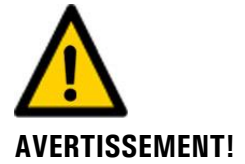

Les appareils SIGRIST disposent de possibilités de gestion et de commande modernes grâce à la surface d'utilisateur Web intégrée et l'interface Modbus TCP. Toutefois, s'ils sont reliés directement à Internet, tout utilisateur d'Internet pourrait en principe intervenir sur l'appareil et modifier sa configuration.

Pour empêcher cela, veiller aux points suivants:

- Ne jamais relier l'appareil directement à l'Internet.
- Exploiter l'appareil derrière un pare-feu et bloquer l'accès à l'appareil.
- Relier les périphériques uniquement via VPN.
- Modifier le code d'accès standard lors de la mise en service.
- Se tenir informé en permanence sur l'évolution des sécurités d'Internet pour réagir rapidement aux modifications.
- Installer fréquemment les mises à jour, incluant aussi Router et pare-feu.

# 4 Montage

#### 4.1 Montage du ColorPlus 3

Veiller aux points suivants lors du montage:

- L'appareil ColorPlus 3 doit être monté en position horizontale. La sortie d'échantillon (Y) doit être dirigée vers le haut pour permettre une désaération aisée.
- La sortie d'échantillon (Y) doit être équipée d'une vanne de réglage permettant de créer une contre-pression (utilisation de la cellule de mesure sous pression pour éliminer des bulles d'air perturbatrices).

Procéder au montage de l'appareil ColorPlus 3 comme suit:

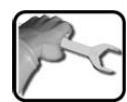

|    | ACTION                                                                                                    | INFO COMPL./ IMAGES |
|----|----------------------------------------------------------------------------------------------------|---------------------|
| 1. | Installer l'appareil ColorPlus 3 horizontalement<br>sur une paroi par deux vis M6 sur la plaque-<br>support.                                                                                                    |                     |
| 2. | Raccorder des flexibles D = 8 mm sur l'entrée<br>et la sortie d'échantillon.<br>X: entrée d'échantillon<br>Y: sortie d'échantillon<br>Des filetages G ¼ " sont disponibles<br>après démontage des connexions Push-In (X,<br>Y). |                     |

# 4.2 Montage du SICON (M)

# fre

|    | ACTION                                                         | INFO COMPL./ IMAGES |
|----|----------------------------------------------------------------|---------------------|
| 1. | Ouvrir les caches latéraux.                                    | SICON               |
| 2. | Fixer l'unité de commande au mur avec quatre<br>vis (cercles). |                     |

# 5 Installation électrique

#### 5.1 Indications de sécurité concernant le branchement électrique

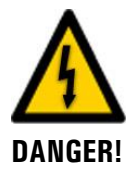

#### Branchement de l'alimentation électrique.

Un branchement mal approprié de l'alimentation électrique peut représenter un danger de mort. Il peut également endommager les appareils. Respecter les directives locales d'installations électriques.

De plus, veiller aux principes suivants:

- L'appareil ne comportant pas de commutateur d'alimentation , installer un moyen de coupure (commutateur, fiche) en proximité, facilement accessible et dûment identifié.
- La mise à terre de protection doit impérativement être branchée.
- L'ensemble ne doit pas être mis sous tension avant que les travaux soient terminés et tous les couvercles montés.
- Les équipements alimentés à 100 .. 240 VAC doivent être protégés par un fusible d'un courant maximum de 16 A. Les câbles doivent résister à cette intensité.
- Si un dérangement ne peut pas être éliminé il faut mettre l'ensemble hors service et le protéger contre une mise en route intempestive.

## 5.2 Ouvrir le couvercle du SICON (M)

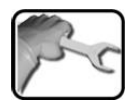

|    | ACTION                                                                                                    | INFO COMPL./ IMAGES |
|----|----------------------------------------------------------------------------------------------------|---------------------|
| 1. | Ouvrir les caches latéraux.                                                                                                    | SICON               |
| 2. | Dévisser les vis de fixation du couvercle.                                                                                                    |                     |
| 3. | Ouvrir le couvercle.                                                                                                    |                     |
| 4. | Fixer le couvercle avec la pince de couvercle.<br>Pour cela, retirer la pince de couvercle de sa<br>position de rangement (X) et fixer le couvercle<br>comme montré en réf. (Y). | X                   |

#### 5.3 Vue d'ensemble de l'unité de commande ouverte SICON (M)

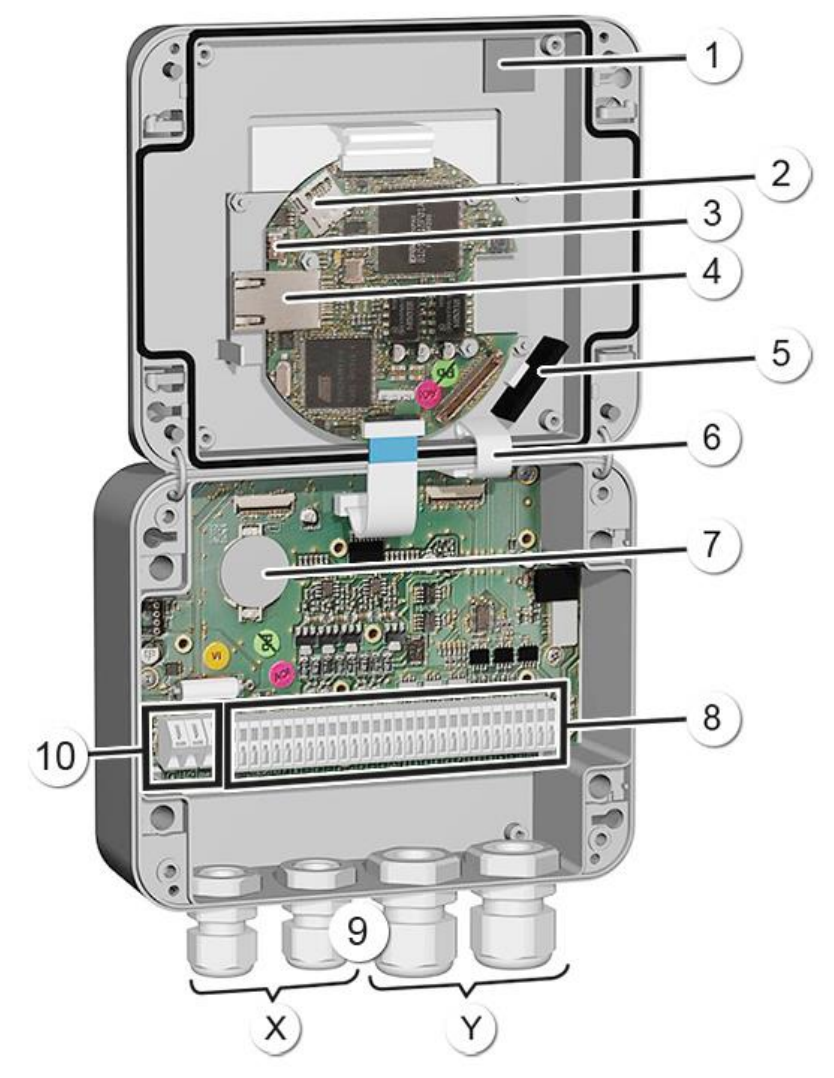

Figure3: vue d'ensemble du SICON (M)

| 1          | Position de rangement pour pince<br>de couvercle | 2  | Carte microSD (carte pour données de journal)        |
|------------|--------------------------------------------------|----|------------------------------------------------------|
| 3          | Connecteur USB                                   | 4  | Connecteur Ethernet                                  |
| (5)        | Adaptateur de carte SD avec sup-<br>port         | 6  | Pince de couvercle en position de main-<br>tien      |
| $\bigcirc$ | Pile                                             | 8  | Connecteurs externes                                 |
| 9          | Presse-étoupes<br>X: 4 8 mm<br>Y: 8 13 mm        | 10 | Connecteurs pour tension de service<br>24 VCC ± 10 % |

## 5.4 Raccorder le SICON (M)

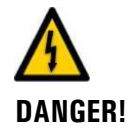

#### Tension à danger de mort à l'intérieur de l'appareil:

Le raccordement de conducteurs électriques sous tension peut représenter un danger de mort. Il peut également endommager les appareils. Respecter dans tous les cas les directives locales d'installations électriques.

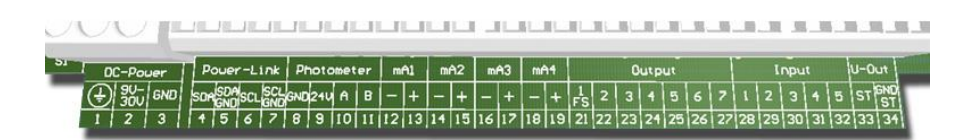

Figure 4: bornier SICON standard

Etablir les liaisons électriques dans l'ordre suivant:

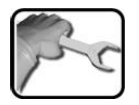

|    | BORNE | SIGNIFICATION                                     | REMARQUES                                                                       |  |
|----|-------|---------------------------------------------------|---------------------------------------------------------------------------------|--|
| 1. | 8 11  | Liaison avec le photomètre                        | Borne 8: GND (Ground)=><br>couleur câble: blanc                                 |  |
|    |       |                                                   | Borne 9: 24V =><br>couleur câble: brun                                          |  |
|    |       |                                                   | Borne 10: A =><br>Couleur câble: bleu                                           |  |
|    |       |                                                   | Borne 11: B =><br>couleur câble: noir                                           |  |
| 2. | 47    | Liaison externe<br>module d'extension (en option) |                                                                                 |  |
| 3. | 12 19 | Sorties courant 1 4                               | Résistance maximum de la boucle<br>500 Ohm.                                     |  |
| 4. | 21 27 | Sorties numériques optocoupleur                   | Borne 21 est fermée hors tension<br>Bornes 22 27 .sont ouvertes hors<br>tension |  |
| 5. | 28 32 | Entrées numériques                                |                                                                                 |  |
| 6. | 33 34 | Alimentation interne pour signaux<br>de commande  | Commutateur DIL (1), doit être en position ON. → Manuel de référence            |  |
| 7. | 13    | Tension d'alimentation                            | 24 VDC ±10 %                                                                    |  |

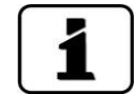

L'utilisation des signaux de commande est décrite dans le manuel de référence.

#### 5.5 Raccordement du câble d'appareil au ColorPlus 3

des contacts de la fiche:

| Description         | Contacts<br>fiche (mâle) | Couleur des conducteurs<br>du câble (Câble de<br>SIGRIST) | Remarques          |
|---------------------|--------------------------|-----------------------------------------------------------|--------------------|
| Alimentation GND    | 2                        | blanc                                                     |                    |
| Alimentation 24 VDC | 1                        | brun                                                      |                    |
| RS 485 A            | 3                        | bleu                                                      | Interface en série |
| RS 485 B            | 4                        | noir                                                      |                    |

Fiche de raccordement à 4 conducteurs du type M12 x 1 avec codage A. Voici la disposition

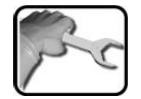

| ACTION                                                            | INFO COMPL./ IMAGES |
|-------------------------------------------------------------------|---------------------|
| Enfoncer et verrouiller la fiche de raccordement<br>au photomètre |                     |

#### Section de câble pour distances plus importantes 5.5.1

- Pour des liaisons de distances supérieures à la longueur du câble standard il faut interca-• ler une boîte de raccordement (en option) entre le photomètre et l'unité de commande.
- La distance maximale admissible entre le photomètre et l'unité de commande dépend de la section du câble utilisé et de la tension d'alimentation. (Voir tableau ci-dessous). .
- Il faut utiliser des câbles blindés.

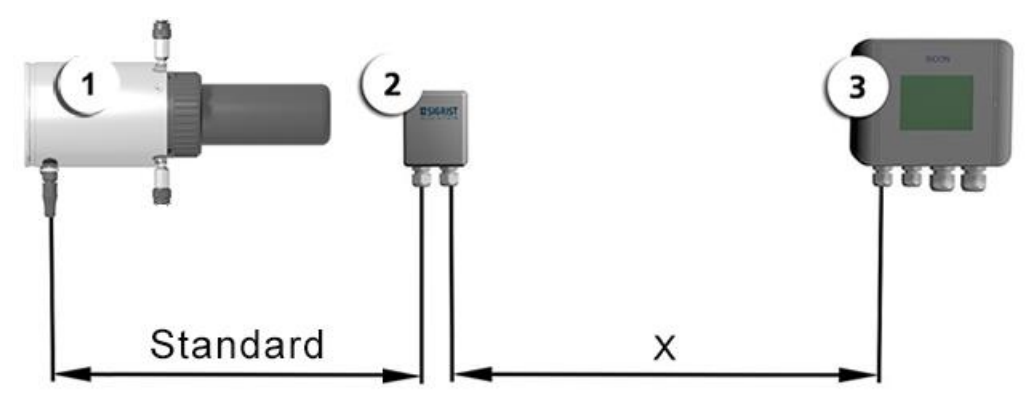

Figure 5: disposition de l'unité de commande pour distances plus importantes

| 1 | Photomètre        | 2 | Boîte de raccordement |
|---|-------------------|---|-----------------------|
| 3 | Unité de commande |   |                       |

La distance maximale (X) entre l'unité de commande et la boîte de raccordement dépend de la tension du SICON et de la section du câble:

| Section câble | Distance max. | Remarques        |
|---------------|---------------|------------------|
| [mm2]         | [m]           |                  |
| 0.14          | 50            |                  |
| 0.25          | 90            |                  |
| 0.34          | 120           | Version standard |
| 0.50          | 180           |                  |
| 0.75          | 270           |                  |
| 1.00          | 350           |                  |
| 1.50          | 500           |                  |

#### 5.6 Branchement de la boîte de raccordement

Brancher les bornes de la boîte de raccordement comme suit:

| BRANCHEMENT POUR PHOTOMETRE |       | BRANCHEMENT POUR UNITE DE<br>COMMANDE |          |
|-----------------------------|-------|---------------------------------------|----------|
| Borne                       | Câble | Borne                                 | Fonction |
| bleu                        | blanc | bleu                                  | GND      |
| orange                      | brun  | orange                                | 24 V     |
| gris foncé                  | bleu  | gris foncé                            | А        |
| gris clair                  | noir  | gris clair                            | В        |

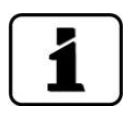

Raccorder les blindages entre eux.

#### 5.7 Raccordement du débitmètre en option

po

Procédure de raccordement du débitmètre au ColorPlus 3:

|                           | ACTIO                                                                                                    | N                     |         |             |          |          | INFO COMPL./ IMAGES |
|---------------------------|----------------------------------------------------------------------------------------------------|-----------------------|---------|-------------|----------|----------|---------------------|
| 1.                        | Couper<br>mètre.                                                                                                    | l'alimei              | ntation | i électriqu | ie du ph | oto-     |                     |
| 2.                        | Devisser le couvercie du Colorpius 3.                                                                                                    |                       |         |             |          |          |                     |
| 3. Enlever le dessiccant. |                                                                                                    |                       |         |             |          |          |                     |
| 4.                        | . Raccorder les câbles de liaison selon le tableau suivant.                                                                                                    |                       |         |             |          |          |                     |
|                           | GND                                                                                                    | SND 24V A B In 1 In 2 |         |             |          |          |                     |
|                           | blanc                                                                                                    | brun                  | bleu    | noir        |          |          |                     |
|                           | Débitm                                                                                                    | ètre en               | option  |             | •        | <u>.</u> |                     |
|                           | GND                                                                                                    | 24V                   | А       | В           | In 1     | ln 2     |                     |
|                           |                                                                                                    | brun                  |         |             | blanc    |          |                     |
| 5.                        | Poser un dessiccant neuf et visser le couvercle<br>immédiatement sur le ColorPlus 3.<br>Vérifier l'état du joint du couvercle (88<br>x 2). Le remplacer si nécessaire. |                       |         |             |          |          |                     |

#### 5.8 Raccordement de l'unité d'alimentation 24 VDC en option

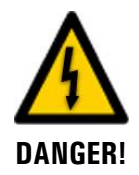

# Danger de mort par électrocution suite à un détachement fortuit de conducteurs sous tension:

- Les conducteurs du raccordement secteur doivent être fixés par un serre-câbles de sorte qu'aucune autre pièce ne puisse être mise sous tension en cas de détachement fortuit d'un conducteur.
- Il faut utiliser des câbles avec un diamètre extérieur compris entre 4 et 8 mm.

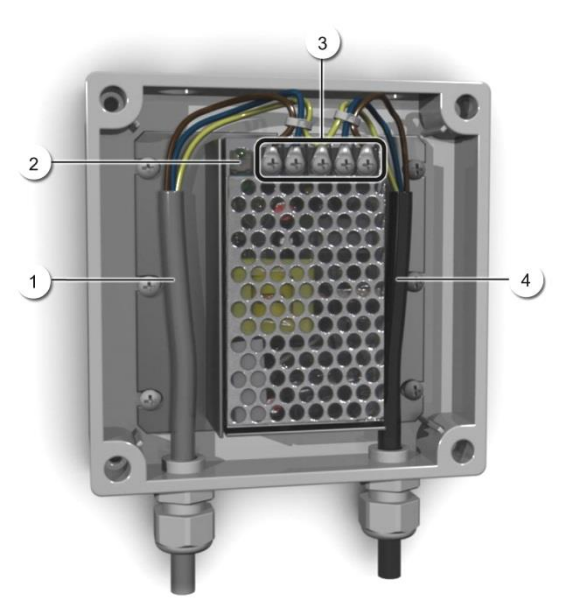

Figure 6: bloc d'alimentation en option avec couvercle retiré

| 1 | Câble vers le SICON (24 VDC) | 2 | Voyant de contrôle                          |
|---|------------------------------|---|---------------------------------------------|
| 3 | Bornes à vis                 | 4 | Câble provenant du secteur<br>(100-240 VCA) |

Les bornes doivent être affectées comme suit pour le raccordement du bloc d'alimentation:

| Désignation des<br>bornes dans le bloc<br>d'alimentation | Couleur du<br>conducteur | Désignation des bornes<br>dans le SICON | Fonction                          |
|----------------------------------------------------------|--------------------------|-----------------------------------------|-----------------------------------|
| +24 V                                                    | brun                     | 2: 9 V-30 V                             | 24 VDC                            |
| RTN                                                      | bleu                     | 3: GND                                  | Masse                             |
| Terre de protection                                      | jaune-vert               | 1: raccordement à la terre              | Raccordement à la terre           |
| Terre de protection                                      |                          |                                         | Terre de protection<br>du secteur |
| Ν                                                        |                          |                                         | Conducteur neutre<br>du secteur   |
| L                                                        |                          |                                         | Phase du secteur                  |

#### 5.9 Raccordement des interfaces bus (en option)

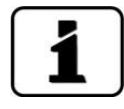

Les informations sur la mise en service des interfaces bus se trouvent dans le manuel de référence.

#### 5.9.1 Vue d'ensemble Modbus RTU et Profibus DP

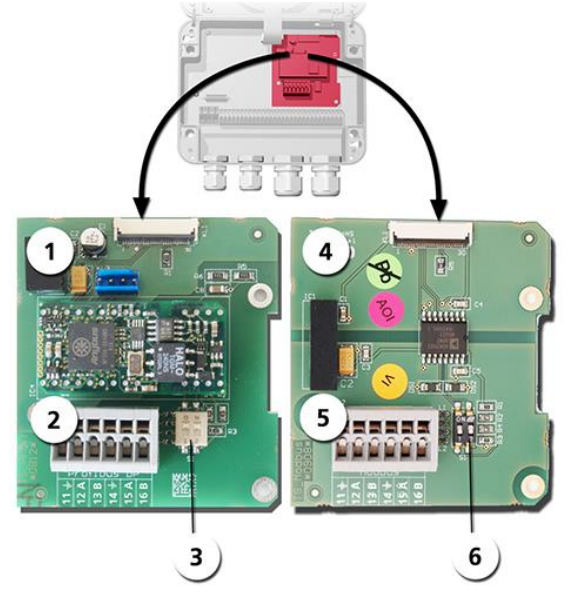

Figure 7: vue d'ensemble Modbus RTU et Profibus DP

| 1 | Interface bus (circuit de raccorde-<br>ment) de <b>Profibus DP</b> .                                           | 4 | Interface bus (circuit de raccordement)<br>de <b>Modbus RTU.</b>                                         |
|---|----------------------------------------------------------------------------------------------------|---|----------------------------------------------------------------------------------------------------|
| 2 | Bornes Profibus DP.                                                                                            | 5 | Bornes Modbus RTU.                                                                                       |
| 3 | Commutateurs DIL des résistances<br>de fin de ligne. Les commutateurs<br>(1 et 2) doivent être sur <b>ON</b> . | 6 | Commutateurs DIL des résistances de fin de ligne. Les commutateurs (1 et 2) doivent être sur <b>ON</b> . |

#### 5.9.2 Raccordement Modbus RTU ou Profibus DP

Raccorder les bornes du module Profibus DP ou Modbus RTU comme suit:

| BORNES | MODBUS / PROFIBUS | FONCTIONS                              |
|--------|-------------------|----------------------------------------|
| 11 ≟   | Terre IN          | Raccordement pour le blindage du câble |
| 12 A   | RS 485-A IN       | Raccordement données                   |
| 13 B   | RS 485-B IN       | Raccordement données                   |
| 14 늪   | Terre OUT         | Raccordement pour blindage du câble    |
| 15 A   | RS 485-A OUT      | Raccordement données                   |
| 16 B   | RS 485-B OUT      | Raccordement données                   |

#### 5.9.3 Vue Profinet IO

- Pour le raccordement à l'appareil Profinet IO le module Profinet IO doit être intégré dans le SICON (M).
- Le module contient un commutateur interne et met à disposition deux ports Ethernet.
- Le raccordement se fait directement par la fiche RJ45 du module Profinet-IO dans l'appareil ou par une fiche de raccordement externe M12.

Lors du raccordement direct aux fiches RJ45, noter que seuls des fiches courtes et plates peuvent être utilisées.

- Au menu Interf.numérique \ général doit être réglé Profinet IO comme type module.
- Au menu linterf. numérique Profinet sont affichés le nom de station, l'adresse MAC et l'état de liaison. En plus on peut choisir si le dates doivent être seulement lues ou bien lues et écrites.

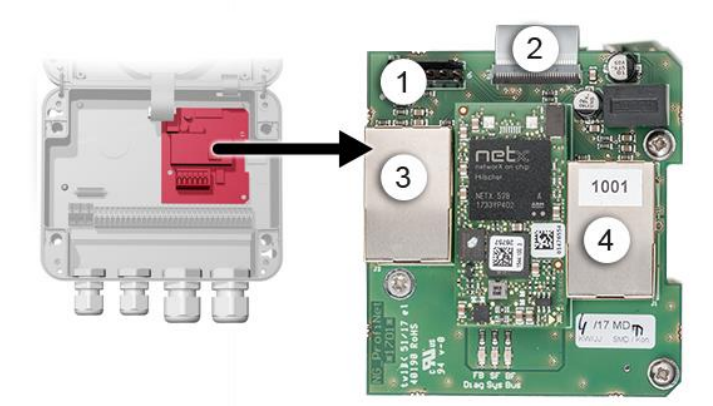

Figure 8: Vue du Profinet IO dans l'appareil SICON

| 1 | Interface bus (circuit imprimé de raccordement) pour Profinet IO | 2 | Fiche de raccordement vers SICON                    |
|---|------------------------------------------------------------------|---|-----------------------------------------------------|
| 3 | Port Ethernet 1 (Peut servir<br>d'entrée ou de sortie)           | 4 | Port Ethernet 2 (Peut servir d'entrée ou de sortie) |

#### 5.9.4 Vue d'ensemble HART

| - |   |
|---|---|
|   |   |
|   |   |
| _ |   |
|   | 1 |

Les informations sur la mise en service des interfaces bus se trouvent dans le manuel de référence.

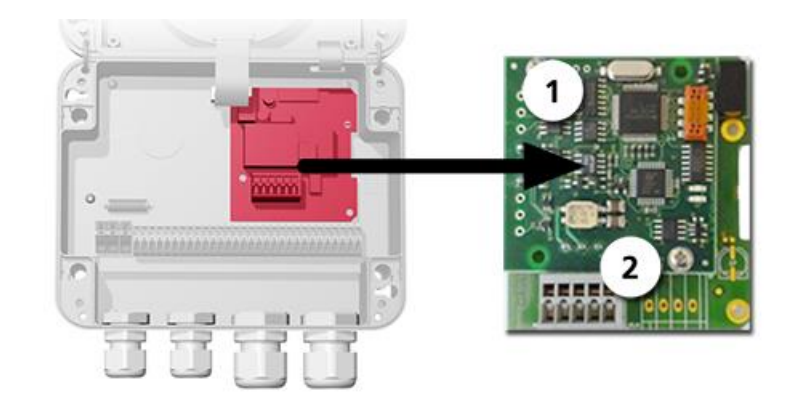

Figure 9: vue d'ensemble HART

| 1 | Interface bus (circuit imprimé de raccordement) de HART. Sert comme interface pour HART. | 2 | Bornier HART |
|---|------------------------------------------------------------------------------------------|---|--------------|
|---|------------------------------------------------------------------------------------------|---|--------------|

#### 5.9.5 Raccordement HART

Bornes du module HART:

| Borne | HART    | Fonction                                                |
|-------|---------|---------------------------------------------------------|
| 1     | mA+ In  | Doit être reliée à la borne 13 (mA 1+) du SICON<br>(M). |
| 2     | mA- In  | Doit être reliée à la borne 12 (mA 1-) du SICON<br>(M). |
| 3     | Shield  | Blindage du câble.                                      |
| 4     | mA+ Out | Sortie courant 1 (+) avec HART.                         |
| 5     | mA- Out | Sortie courant 1 (-) avec HART.                         |

La charge de la sortie courant 1 pour la communication avec HART peut se situer entre 230 et 500 Ohm.

#### 5.10 Raccordement des modules analogiques (en option)

#### 5.10.1 Vue d'ensemble sortie courant à 4 voies

La configuration des sorties courant est décrite sous Chapitre 8.2 .

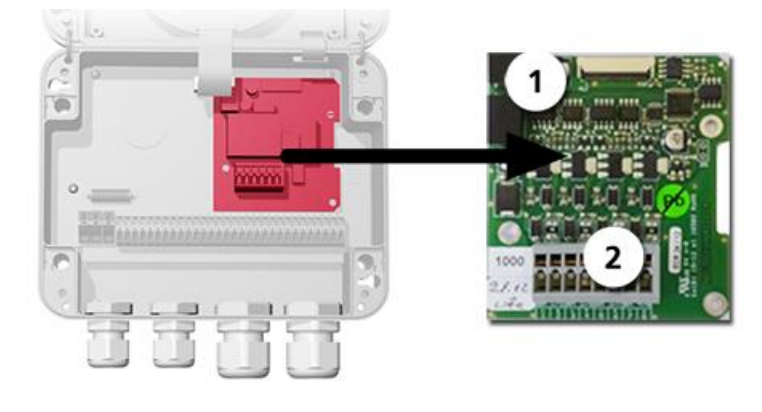

Figure 10: vue d'ensemble sortie courant à 4 voies

Sortie courant à 4 voies

2 Bornes de raccordement

#### 5.10.2 Raccordement sortie courant à 4 voies

(1)

Bornier de la sortie courant à 4 voies:

| Bornes | Sortie courant à 4 voies | Description fonctions |
|--------|--------------------------|-----------------------|
| 1      | mA 5 -                   | Sortie courant 5      |
| 2      | mA 5 +                   |                       |
| 3      | mA 6 -                   | Sortie courant 6      |
| 4      | mA 6 +                   |                       |
| 5      | mA 7 -                   | Sortie courant 7      |
| 6      | mA 7 +                   |                       |
| 7      | mA 8 -                   | Sortie courant 8      |
| 8      | mA 8 +                   |                       |

La charge maximale aux sorties courant est de 500 Ohm.

#### 5.10.3 Vue d'ensemble entrée courant à 4 voies

La configuration des entrées courant est décrite dans le manuel de référence.

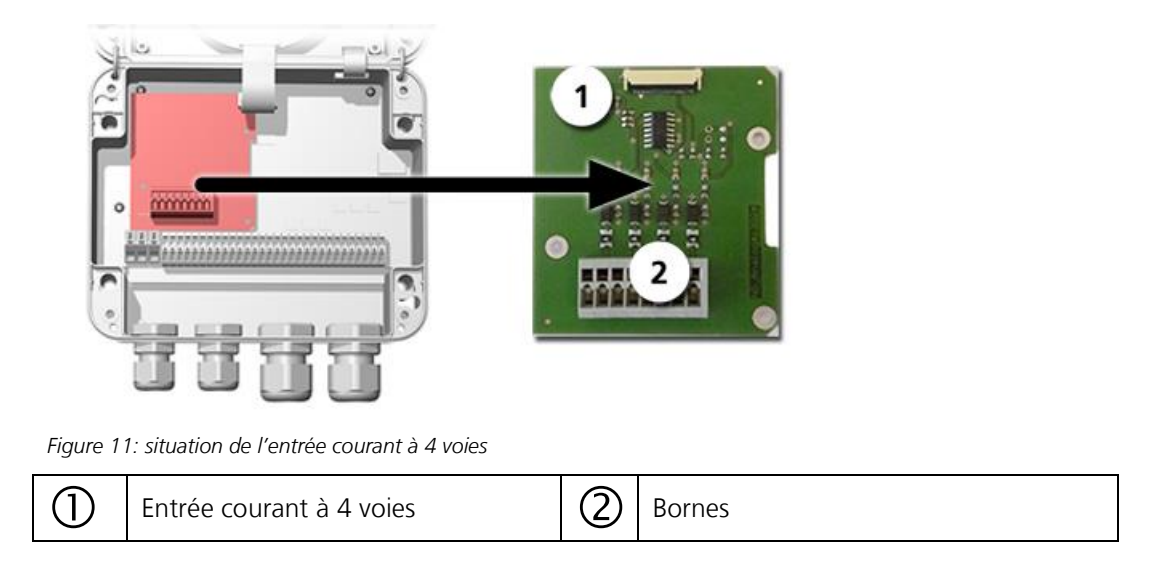

#### 5.10.4 Raccordement entrée courant à 4 voies

Les bornes du courant d'entrée à 4 voies sont attribuées comme suit:

| Bornes | Entrée à 4 voies | Description de la fonction |
|--------|------------------|----------------------------|
| 1      | ln 1 -           | Entrée courant 1           |
| 2      | ln 1 +           |                            |
| 3      | ln 2 -           | Entrée courant 2           |
| 4      | ln 2 +           |                            |
| 5      | ln 3 -           | Entrée courant 3           |
| 6      | ln 3 +           |                            |
| 7      | ln 4 -           | Entrée courant 4           |
| 8      | ln 4 +           |                            |

Les entrées de courant 1 .. 4 sont prévues pour recevoir des signaux externes 0/4 .. 20mA. Les entrées ne comportent pas de séparation galvanique et les pôles négatif sont à la masse de l'appareil. La résistance de l'entrée est de 100 Ohm.

# 6 Mise en service

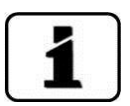

La première utilisation de la surface utilisateur Web via l'interface Ethernet est décrite dans le manuel de référence. En cas de dérangements, consulter Chapitre 10.

Lors de la première mise en route procéder selon le tableau suivant.

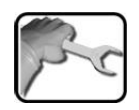

|     | ACTION                                                                                                    | INFO COMPL./ IMAGES                                                                                                    |
|-----|----------------------------------------------------------------------------------------------------|----------------------------------------------------------------------------------------------------|
| 1.  | S'assurer que le photomètre et l'unité de<br>commande sont montés et raccordés correc-<br>tement.                                     | Chapitre 4 et Chapitre 5                                                                                                    |
| 2.  | Etablir l'alimentation électrique du SICON.<br>L'écran de bienvenue s'affiche.<br>Le réglage d'usine de la langue est l'an-<br>glais. | Welcome<br><b>ESIGRIST</b><br>PROCESS-PHOTOMETER<br>Version:                                                                                                    |
|     | 2.2: L'appareil procède à un contrôle interne<br>de fonctionnement.                                                                   | Function control:<br>Parameter:<br>UserBoskopOsta:<br>ExpertBase<br>DistribusesupOsta:<br>DistribusesupOsta:<br>DistribusesupOsta:<br>RFC:<br>Prode-Controller:<br>DistribusesupOsta:<br>DistribusesupOsta:<br>D |
|     | 2.3: L'appareil est prêt à mesurer.                                                                                                   | Image: 13.0222014       15:24:38       Image: 1921683115         0.81       H1       254comp         2.9       H2       400comp         H.2       H2       400comp         H.2       H2       400comp         H.2       H2       400comp         H.2       H2       400comp         H.2       H2       H2         H.2       H2       H2         1.47       E1       E1         2.6       E/n       E/n         3.6       E2       400m         Menu       Valu       Info       Diag                                                                                                    |
| 3.  | Sélectionner la langue.                                                                                                    | Chapitre 8.1                                                                                                    |
| 4.  | Régler les sorties courant.                                                                                                    | Chapitre 8.2                                                                                                    |
| 5.  | Régler les seuils.                                                                                                    | Chapitre 8.3                                                                                                    |
| 6.  | Régler les sorties.                                                                                                    | Chapitre 8.4                                                                                                    |
| 7.  | Activer le débitmètre en option.                                                                                                    | Chapitre 8.5                                                                                                    |
| 8.  | Régler la date et l'heure.                                                                                                    | Chapitre 8.6                                                                                                    |
| 9.  | Rentrer le code d'accès.                                                                                                    | Chapitre 8.7                                                                                                    |
| 10. | Procéder à la recalibration.                                                                                                    | Chapitre 9.4                                                                                                    |
| 11. | Protéger les données configurées.                                                                                                    | Chapitre 8.8                                                                                                    |
### 7 Maniement

### 7.1 Généralités du maniement

Ce document ne décrit que les exemples pratiques de la configuration des menus nécessaires pour les premiers pas. Toutes les autres possibilités de réglage sont traitées dans le manuel de référence. L'utilisation de la surface Web est décrite en détail dans le manuel de référence.

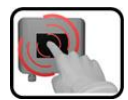

L'appareil comprend un écran tactile. On le manipule donc en le touchant avec le doigt. Les éléments de navigation changent de couleur lors du contact tactile.

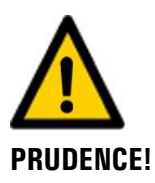

#### Ecran tactile sensible.

L'écran tactile peut être endommagé par une manipulation impropre. Ces dommages peuvent être évités par les précautions suivantes:

- Ne toucher l'écran uniquement avec les doigts et ne pas utiliser d'objets pointus.
- Manipuler l'écran tactile avec des pressions légères.
- Ne pas nettoyer l'écran tactile avec des solvants ou autres produits chimiques.

### 7.2 Eléments de commande en mode mesure

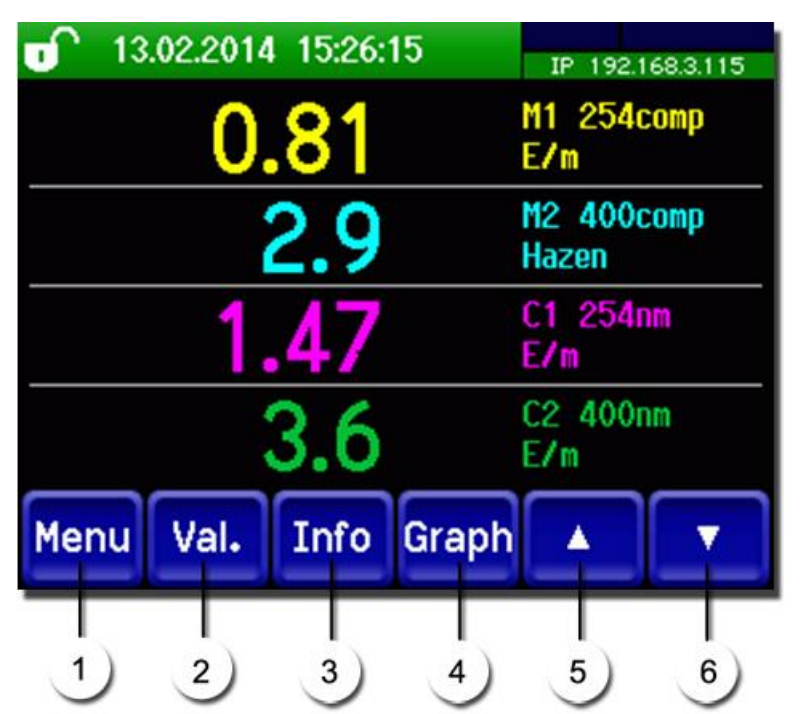

Figure 12: éléments de commande en mode mesure

| 1   | Touche <b>Menu</b><br>Appel de la structure du menu.<br>Chapitre 7.3      | 2 | Touche <b>Val.</b><br>Représentation numérique des valeurs<br>de mesure. Chapitre 7.4  |
|-----|---------------------------------------------------------------------------|---|----------------------------------------------------------------------------------------|
| 3   | Touche <b>Info</b><br>Affichage de l'écran d'information.<br>Chapitre 7.5 | 4 | Touche <b>Graph</b><br>Représentation graphique des valeurs<br>de mesure. Chapitre 7.6 |
| (5) | Flèche vers le haut<br>Passe à la page précédente.                        | 6 | <b>Flèche vers le bas</b><br>Passe à la page suivante.                                 |

#### 7.3 Touche Menu

Actionner la touche **Menu** et composer le code accès pour atteindre la structure du menu. L'appareil se trouve désormais en mode intervention. L'utilisation en mode intervention est décrite au Chapitre 7.11.

### 7.4 Touche Val. (valeur)

En actionnant la touche **Val.** (valeur) les mesures sont représentées sous forme numérique. Voir la description détaillée au Chapitre 7.8.

### 7.5 Touche Info

En actionnant la touche **Info** on fait apparaître un aperçu général des réglages effectués.

### 7.5.1 Page 1 touche Info

| 1 - 13<br>Sorties<br>11: M1 2<br>12: M2 4<br>13: Int x<br>14: Inact<br>1-électr<br>4 | 02.2014<br>courant:<br>54compD<br>00compD<br>1<br>1<br>1<br>44.6°C | 15:30:<br>M7 0.00<br>M3 0.00<br>M2 Y 0<br>M2 J 0<br>Humid 7.<br>5 | 50<br>2.00<br>50.0<br>100<br>100<br>61% | IP 192.168.3.115<br>Entrées:<br>00000<br>Sorties :<br>0000000 | 2 |
|--------------------------------------------------------------------------------------|--------------------------------------------------------------------|-------------------------------------------------------------------|-----------------------------------------|---------------------------------------------------------------|---|
| Menu                                                                                 | Val.                                                               | Info                                                              | Graph                                   |                                                               | ) |

Figure 13: affichage Info page 1

| $\bigcirc$ | Informations sur les sorties courant<br>présents<br>X: source de la sortie courant<br>Y: échelle de mesure de la sortie<br>courant | 2 | Etat des entrées<br>→ manuel de référence |
|------------|----------------------------------------------------------------------------------------------------|---|-------------------------------------------|
| 3          | Etat des sorties<br>→ manuel de référence                                                                                          | 4 | Température de l'électronique             |
| (5)        | Humidité dans le boîtier d'émission                                                                                                | 6 | Touches du menu principal                 |

#### 7.5.2 Page 2, touche Info

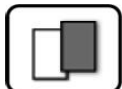

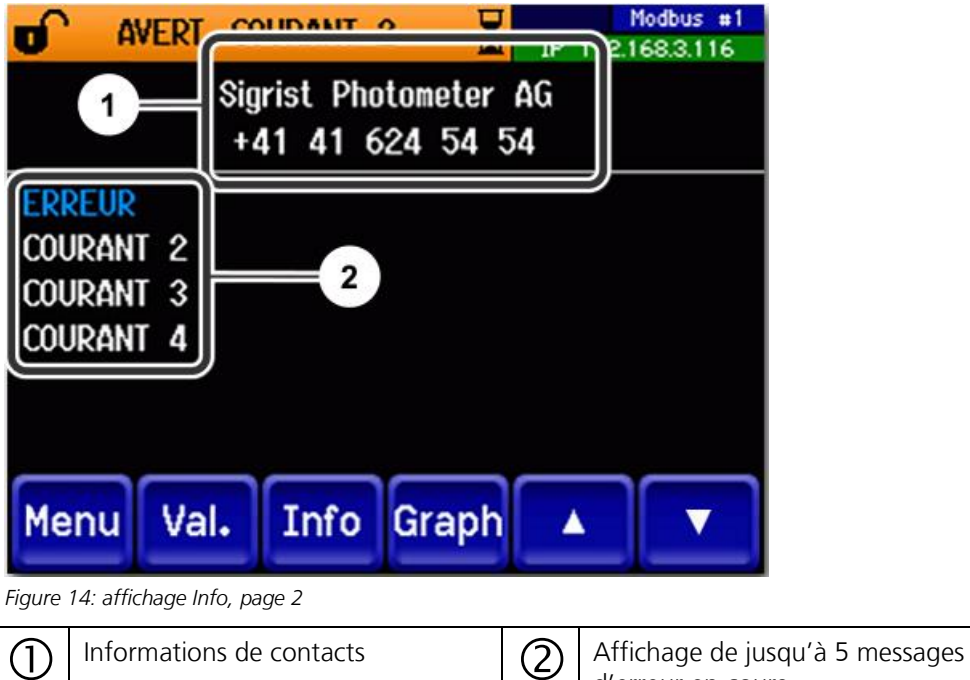

d'erreur en cours.

### 7.6 Touche Graph

La touche **Graph** fait apparaître un diagramme représentant les valeurs de mesure sur un laps de temps donné.

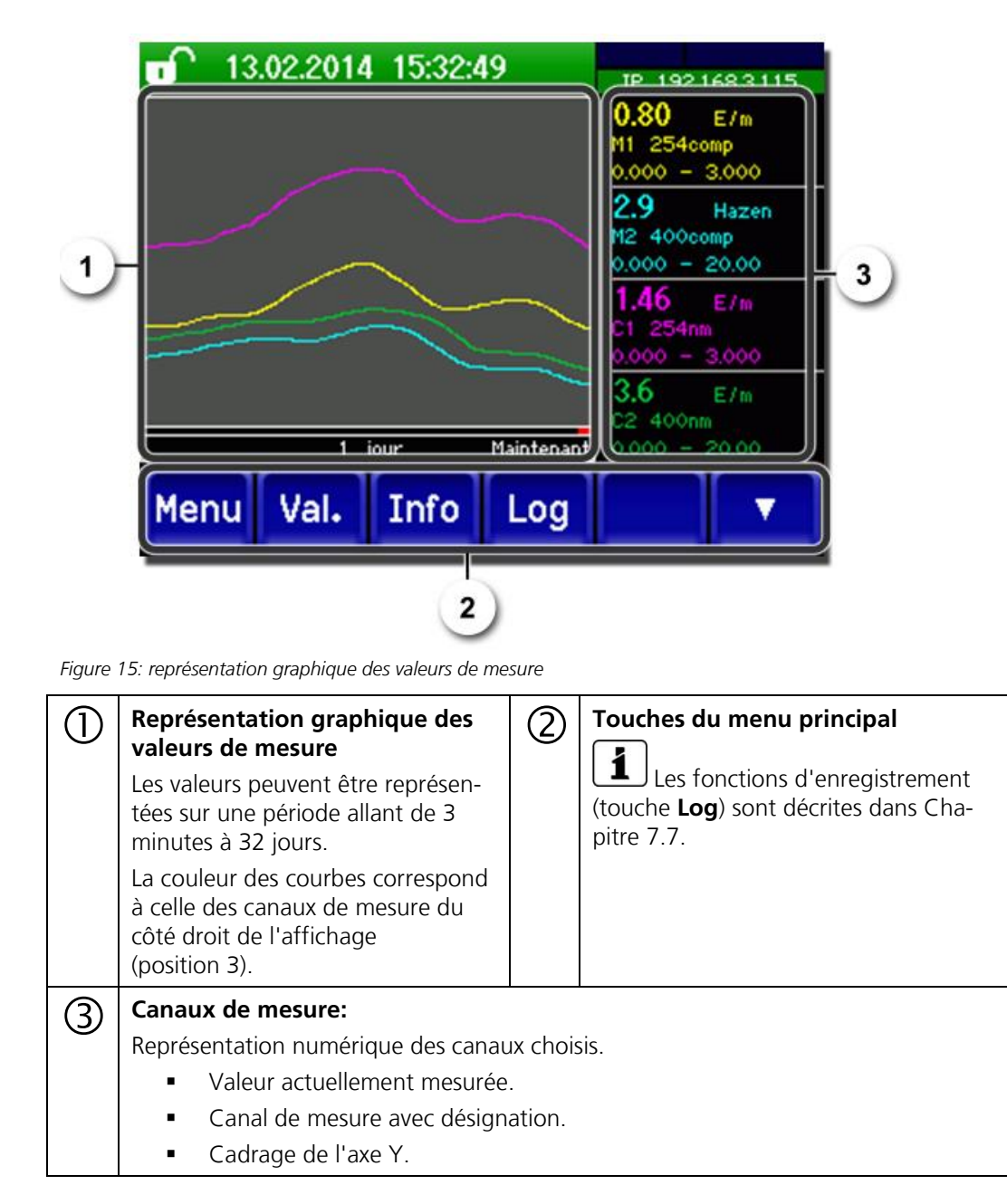

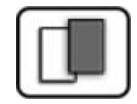

#### Fonctions de l'écran tactile (touche Log) 7.7

Cet enregistreur d'écran travaille indépendamment de l'enregistreur de données qui est réglé au menu **Logger** et enregistre sur la carte microSD.

L'enregistreur d'écran retient les données des derniers 32 jours à l'intervalle d'une minute. Elles peuvent être consultées par le menu Log.

Si l'appareil était hors service pendant plus que 32 jours, les données de l'enregistreur sont réinitialisées. Pendant environ 1.5 minutes un sablier apparaît sur l'affichage graphique. Pendant ce temps les données de l'enregistreur ne sont pas disponibles.

La touche Log n'existe que dans le menu principal, dans la vue sur l'écran graphique. Dans la vue valeur il faut d'abord actionner la touche Graf. En actionnant la touche Log on fait apparaître l'écran suivant:

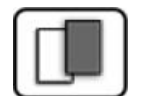

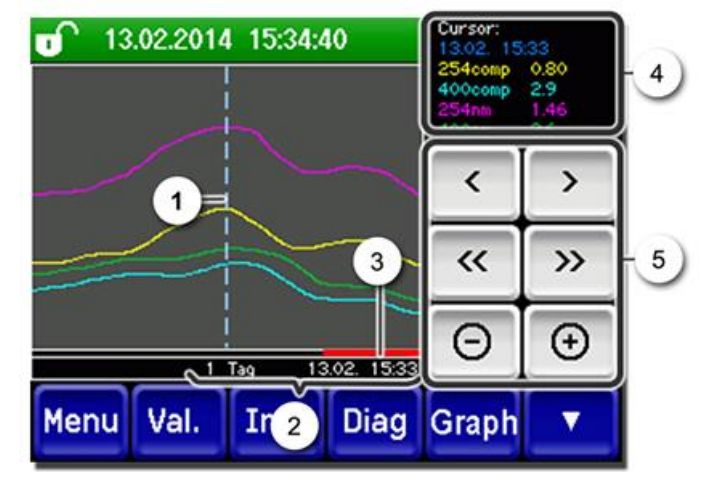

Figure 16: fonctions de l'affichage Log

| 1 | Le curseur indique la position ho-<br>raire représentée en pos. 4. La po-<br>sition du curseur peut être modi-<br>fiée soit par un attouchement bref<br>par la pointe du doigt, soit en ac-<br>tionnant les .                                                                                                    | 2 | Espace de temps représenté<br>Les domaines suivants peuvent être ré-<br>glés: 3 min./15 min./1 h./<br>3 h/9 h./1 jour/3 jours/10 jours/<br>32 jours |
|---|----------------------------------------------------------------------------------------------------|---|----------------------------------------------------------------------------------------------------|
| 3 | La barre rouge indique la partie de<br>la durée totale qui est actuellement<br>représentée.                                                                                                    | 4 | Valeurs de mesure relevées dans la po-<br>sition du curseur.                                                                                        |
| 5 | <ul> <li></li> <li></li> <li><th>onnant ces touches plus longuement,<br/>r de l'espace-temps réglé sous le<br/>image autour de la position</th></li></ul> |   | onnant ces touches plus longuement,<br>r de l'espace-temps réglé sous le<br>image autour de la position                                             |

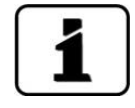

Au menu Display/Général on peut définir si l'affichage représente des valeurs minimales, maximales ou moyennes.  $\rightarrow$  Manuel de référence

En actionnant la touche Graf on obtient la représentation graphique.

### 7.8 Affichages en service mesure

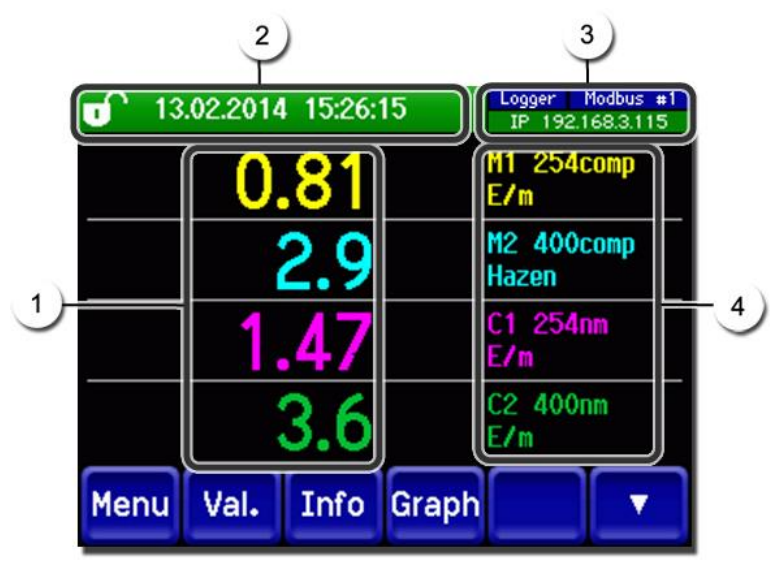

Figure 17: affichages en service mesure

| 1 | Valeur(s) c<br>Des valeur<br>maximale<br>mais remp                                                      | le mesure<br>s supérieures à l'échelle<br>ne sont pas affichées<br>lacées par ****.                                                                                                    | 2 | Ligne d'état<br>En service mesure la ligne d'état est<br>verte et affiche la date et l'heure.<br>Si des perturbations arrivent, des<br>messages d'avertissement et d'erreur<br>s'affichent ici et la ligne d'état change<br>de couleur en passant à l'orange ou le<br>rouge. |
|---|----------------------------------------------------------------------------------------------------|----------------------------------------------------------------------------------------------------|---|----------------------------------------------------------------------------------------------------|
| 3 | Caractérist<br>Haut of<br>Profin<br>Bas: E<br>Messa<br>- IP Pa<br>raccor<br>- IP DF<br>- IP 16<br>(exer | tiques d'interface<br>gauche: état enregistreur<br>droite: Modbus, HART,<br>et ou état Profibus<br>tat Ethernet IP<br>iges possibles:<br>s de liaison (câble non<br>dé)<br>HCP en marche<br>i9.254.1.1<br>nple d'adresse) | 4 | Désignation de canal avec unité<br>Les désignations des canaux sur<br>l'image sont des exemples et peuvent<br>être adaptés individuellement.                                                                                                    |
|   | Code coul                                                                                               | eur:                                                                                                    |   |                                                                                                    |
|   |                                                                                                    | absent                                                                                                    |   |                                                                                                    |
|   | Bleu                                                                                                    | Actif en état repos                                                                                                    |   |                                                                                                    |
|   | Vert                                                                                                    | Actif                                                                                                    |   |                                                                                                    |
|   | Rouge                                                                                                   | Erreur                                                                                                    |   |                                                                                                    |

### 7.9 Verrouiller / déverrouiller l'écran tactile

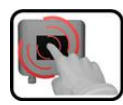

|    | ACTION                                                                                                    | l                               |                                                                                                    |
|----|----------------------------------------------------------------------------------------------------|---------------------------------|----------------------------------------------------------------------------------------------------|
| 1. | Toucher<br>gauche.                                                                                                    | le symbole de cadenas en haut à | 0.81 H1 254casp<br>0.81 H1 254casp<br>E/n<br>2.9 H2 400conp<br>Hazen<br>1.47 C1 254m<br>E/n<br>3.6 C2 400m<br>E/n<br>Menu Val. Info Graph                                               |
| 2. | Actionner la touche flèche en bas à droite<br>moins d'une seconde plus tard.<br>Le symbole de cadenas change comme suit: |                                 | Image: 13.022014         15:26:15         p= 192148.3.115           0.81         F1         254comp           2.9         H2         400comp           Hazen         H2         400comp |
|    | 0                                                                                                    | Affichage verrouillé            | 1.47 C1 254nn<br>2.6 C2 400nn<br>Menu Val. Info Graph                                                                                                    |

### 7.10 Passer en mode intervention

L'équipement se configure en mode intervention. La mesure est interrompue et les menus principaux sont affichés. On atteint le mode intervention comme suit:

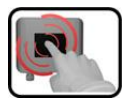

|    | ACTION                                              | INFO COMPL./ IMAGES                                  |
|----|-----------------------------------------------------|------------------------------------------------------|
| 1. | Actionner la touche <b>Menu</b> .                   |                                                      |
| 2. | Composer le code d'accès et valider par <b>OK</b> . | Le réglage d'usine est <b>0.</b>                     |
| 3. | Les menus principaux apparaissent.                  | L'appareil se trouve désormais en mode intervention. |

Conséquences du mode intervention:

- \* Les valeurs de mesure restent présentes aux interfaces numériques sur les dernières valeurs.
- \* Selon la configuration établie, les sorties courant vont à 0/4 mA ou restent sur les dernières valeurs mesurées.
- Les seuils sont désactivés.
- Si une sortie est programmée pour signaler le mode intervention, elle est activée.
- Les messages d'erreur sont supprimés.

\* Ceci n'est pas valable si le **sorties courant\général\en intervention** est réglé sur **mesure**.

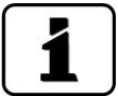

Pour atteindre le mode mesure, actionner la touche **Mes**. Pendant le passage du mode intervention en mode mesure, le sablier apparaît pendant env. 20 secondes sur la ligne d'information. Les valeurs de mesure sont bloquées pendant ce temps.

### 7.11 Eléments de commande en mode intervention

#### 7.11.1 Eléments de saisie en service intervention

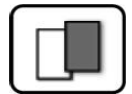

| J | Menu          | <mark>1/2</mark> - 2 |  |
|---|---------------|----------------------|--|
|   | Recalibration | Configuration        |  |
| 3 | Simulation    | Canaux mesure        |  |
| 9 | Interf.numér. | Fonctions spéc.      |  |
|   | Enregistreur  | Info val.mes.        |  |
| 5 | Mes. Menu Ec  |                      |  |

Figure 18: éléments de saisie en service intervention

| 1 | Chemin d'accès                                                                                                    | 2 | Numéro de page/nombre total de<br>pages |  |
|---|----------------------------------------------------------------------------------------------------|---|-----------------------------------------|--|
| 3 | Menus principaux<br>Menus spécifiques d'appareil du<br>photomètre.                                                        | 4 | Page suivante                           |  |
| 3 | Touche <b>Mes.:</b><br>L'appareil passe en service mesure.                                                                |   |                                         |  |
|   | Touche <b>Menu:</b><br>L'affichage revient aux menus principaux el reste en service intervention                          |   |                                         |  |
|   | Touche <b>Echap:</b><br>L'affichage recule d'un niveau de la hiérarchie des menus, finalement jusqu'au se<br>vice mesure. |   |                                         |  |

### 7.11.2 Saisie numérique

La saisie de chiffres et données se fait par l'écran suivant:

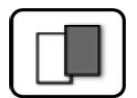

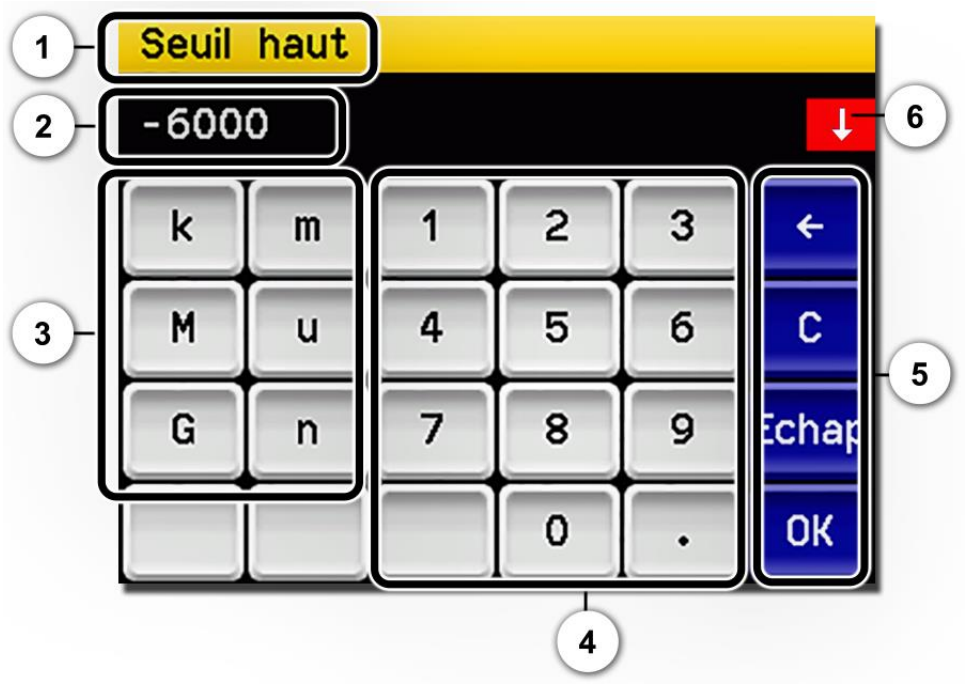

Figure 19: saisie numérique

| 1 | Paramètre appellation                                                                                                    | 2 | Valeurs saisies                                                                                                    |
|---|----------------------------------------------------------------------------------------------------|---|----------------------------------------------------------------------------------------------------|
| 3 | <ul> <li>Préfixe: Sert à la saisie de valeurs<br/>très grandes ou très petites. Procé-<br/>der comme suit:</li> <li>1. Saisir la valeur</li> <li>2. Choisir le préfixe SI</li> </ul>                                  | 4 | Saisie numérique de chiffres                                                                                                    |
|   | Fonction:<br>n = 10 <sup>-9</sup> , u = 10 <sup>-6</sup> , m = 10 <sup>-3</sup> ,<br>k = 10 <sup>3</sup> , M = 10 <sup>6</sup> , G = 10 <sup>9</sup>                                                                  |   |                                                                                                    |
| 5 | <ul> <li>←: Efface la valeur affichée d'une unité.</li> <li>C: Efface la valeur affichée.</li> <li>Echap: En touchant le champ</li> <li>Echap l'affichage recule d'un niveau dans la hiérarchie des menus.</li> </ul> | 6 | Si la valeur saisie est trop élevée/<br>basse, une flèche blanche apparaît<br>dans un champ rouge en haut à droite.<br>Flèche vers le haut: saisie trop élevée<br>Flèche vers le bas: saisie trop basse |
|   | La valeur saisie n'est pas retenue.<br><b>OK:</b> Confirmer la valeur saisie.                                                                                                    |   |                                                                                                    |
|   |                                                                                                    |   |                                                                                                    |

### 7.11.3 Sélection simple de fonctions

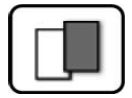

La sélection simple est identifiée par la touche **Echap** en bas à droite.

La fonction actuellement sélectionnée est affichée en vert. On peut naviguer parmi les options de listes longues à l'aide des flèches vers le haut/vers le bas. La touche **Echap** interrompt la saisie.

En actionnant un point choisi la configuration est validée et la saisie terminée.

| Langue |            |          |
|--------|------------|----------|
|        | Deutsch    |          |
|        | English    |          |
|        | Francais   |          |
|        | Espanol    | <b>I</b> |
|        | Nederlands | Echap    |

Figure 20: exemple de sélection simple

#### 7.11.4 Sélection multiple de fonctions

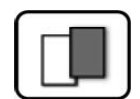

La sélection multiple est identifiable par la touche **OK** en bas à droite.

Les fonctions actuellement sélectionnées sont affichées en vert. On peut naviguer parmi les options de listes longues à l'aide des flèches vers le haut/vers le bas. En actionnant un point choisi, son état d'activité change. La touche **OK** valide la configuration et termine la saisie.

| Menu/Enregistreur |               |    |  |  |  |
|-------------------|---------------|----|--|--|--|
|                   | Actif         |    |  |  |  |
|                   | Désignation   |    |  |  |  |
|                   | Erreur        |    |  |  |  |
|                   | Temp. interne |    |  |  |  |
|                   | Temp. LED     | ОК |  |  |  |

Figure 21: exemple de sélection multiple

## 8 Réglages

## 8.1 Réglage de la langue

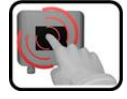

|    | ACTION                                                                                                    | INFO COMPL. / IMAGES                                                                                                    |
|----|----------------------------------------------------------------------------------------------------|----------------------------------------------------------------------------------------------------|
| 1. | Actionner la touche <b>Menu</b> .                                                                                                    |                                                                                                    |
| 2. | Saisir le code d'accès et confirmer par <b>OK</b> .                                                                                               | Le réglage d'usine est <b>0</b> .                                                                                                    |
| 3. | Actionner la touche <b>Configuration</b> pour accé-<br>der au choix de la langue.                                                                 | Si le menu demandé<br>n'apparaît pas, actionner la touche<br>flèche en bas à droite.                                                                                               |
| 4. | Toucher le champ langue (cercle). La liste des<br>langues disponibles apparaît (le réglage d'usine<br>est l'anglais).                             | Menu/Configuration     Local 1/3       Language     English       Mandatory oper.     900 s       Access code     0       Disp. contrast     8       Meas     Menu       ESC     V |
| 5. | Choisir la langue souhaitée en touchant le<br>champ correspondant.<br>En actionnant la touche <b>Echap</b> la procédure<br>peut être interrompue. | Langue<br>Deutsch<br>English<br>Francais<br>Espanol<br>Nederlands<br>Echap                                                                                                    |
| 6. | Actionner la touche <b>Mes</b> .                                                                                                    |                                                                                                    |

### 8.2 Régler les sorties courant

| ſ |    | -   |   |    |
|---|----|-----|---|----|
|   | I. | 2   |   |    |
| L | 6  |     | 1 |    |
|   | 0  | -   |   | Δ. |
|   | _  | 100 |   |    |

|    | ACTION                                             | INFO COMPL./ IMAGES                                                                                        |
|----|----------------------------------------------------|----------------------------------------------------------------------------------------------------|
| 1. | Actionner la touche <b>Menu</b> .                  |                                                                                                    |
| 2. | Rentrer le code d'accès et valider par <b>OK</b> . | Le réglage d'usine est <b>0</b> .                                                                          |
| 3. | Actionner la touche <b>Sorties courant</b> .       | Si le menu recherché ne s'af-<br>fiche pas, actionner la touche-flèche<br>en bas à droite.                 |
| 4. | Sélectionner parmi C1 4.                           |                                                                                                    |
| 5. | Choisir la <b>source</b> .                         | Les possibilités sont:<br>K1 n (canaux mes)<br>M1 3 (canaux math)<br>A1 2 (canaux analogiques)<br>Humidité |
| 6. | Choisir le <b>domaine</b> .                        | MB1 MB8<br>In 1, In 2, Auto 1, Auto 2<br>→ manuel de référence                                             |
| 7. | Actionner la touche <b>Mes</b> .                   | L'appareil se retrouve en service me-<br>sure.                                                             |

8 domaines de mesure sont préprogrammés selon la liste des paramètres. Si d'autres domaines de mesure sont désirés, ils peuvent être reprogrammés en fonction des besoins spécifiques ou selon la liste de paramètres.  $\rightarrow$  Manuel de référence

### 8.3 Régler des seuils

Afin que les seuils ne soient pas seulement affichés mais agissent également sur les sorties, il faut configurer ces derniers en conséquence. Chapitre 8.4

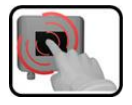

|    | ACTION                                                                                                    | INFO COMPL./ IMAGES                                                                                                    |
|----|----------------------------------------------------------------------------------------------------|----------------------------------------------------------------------------------------------------|
| 1. | Actionner la touche <b>Menu</b> .                                                                               |                                                                                                    |
| 2. | Composer le code d'accès et valider par <b>OK</b> .                                                             | Le réglage d'usine est <b>0</b> .                                                                                                    |
| 3. | Actionner la touche <b>Seuils</b> .                                                                             | Si le menu recherché ne s'af-<br>fiche pas, actionner la touche-flèche<br>en bas à droite.                                                                                                    |
| 4. | Sélectionner parmi <b>S1 n</b> .                                                                                |                                                                                                    |
| 5. | Choisir la <b>source</b> .                                                                                      | <ul> <li>Les possibilités sont:</li> <li>K1n (canaux mes.)</li> <li>M13 (canaux math)</li> <li>A12 (Canaux analogiques)</li> <li>Humidité</li> </ul>                                                                                                    |
| 6. | Définir <b>Mode</b> .                                                                                           | <ul> <li>Les possibilités sont:</li> <li>Inactif (la surveillance du seuil de ce canal est désactivée)</li> <li>Dépassemt.ht (Seuil activé lors du dépassement de la valeur limite réglée)</li> <li>Dépass. bas. (Seuil activé lors du dépassement vers le bas de la valeur limite réglée)</li> </ul> |
| 7. | Définir les seuils haut, seuil bas, temporisation<br>d'enclenchement et déclenchement par le pavé<br>numérique. | <b>I</b> En cliquant sur la valeur ac-<br>tuelle on atteint le mode saisie.                                                                                                    |
| 8. | Actionner la touche <b>Mes</b> .                                                                                | L'appareil se retrouve en service me-<br>sure.                                                                                                    |

#### 8.3.1 Limite supérieure et inférieure d'un seuil

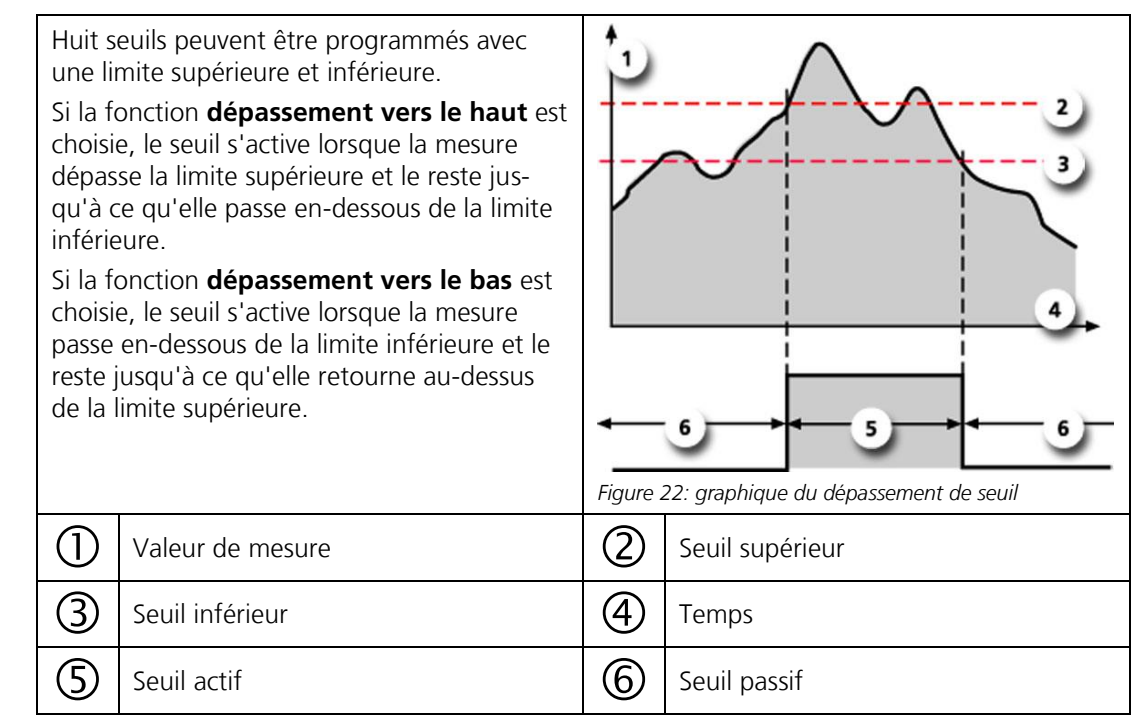

#### 8.3.2 Affichage lors du dépassement de seuil

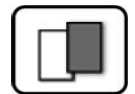

Les conséquences d'un dépassement de seuil pendant le service sont les suivantes:

- L'affichage de seuil signale un état inhabituel.
- Si une sortie est programmée pour le canal correspondant, elle sera activée.

Lorsque le message **seuil** apparaît, la couleur de l'indication d'état passe au **blanc** et les numéros des canaux concernés par un dépassement apparaissent en **rouge**. Des seuils inactifs sont signalés par "\_".

| 6    | Seuil | s 1_ |       | В         | 2 19      | 2 168 3 1       | 115 |
|------|-------|------|-------|-----------|-----------|-----------------|-----|
|      | U     | .81  |       | 7         | 20        | acomp           |     |
|      |       | 2.9  |       | 12<br>1a  | 40<br>cen | Ocomp           |     |
|      | 1     | .47  |       |           | 25        | 4nn             |     |
|      |       | 3.6  |       | C2<br>E/1 | 40        | 0n <del>n</del> |     |
| Menu | Val.  | Info | Graph |           |           |                 | 7   |

### 8.4 Régler les sorties

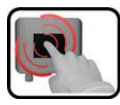

|    | ACTION                                                        | INFO COMPL./ IMAGES                                                                                                    |
|----|---------------------------------------------------------------|----------------------------------------------------------------------------------------------------|
| 1. | Actionner la touche <b>Menu</b> .                             |                                                                                                    |
| 2. | Composer le code d'accès et valider par <b>OK</b> .           | Le réglage d'usine est <b>0</b> .                                                                                                    |
| 3. | Actionner la touche Entrées/sorti.                            | Si le menu choisi n'apparaît<br>pas, actionner la touche flèche en<br>bas à droite.                                                                                                    |
| 4. | Actionner la touche <b>Sorties</b> .                          |                                                                                                    |
| 5. | Sélectionner <b>S1 n</b> .                                    |                                                                                                    |
| 6. | Activer les sorties (possibilité de sélection mul-<br>tiple). | Le sorties activées sont marquées en vert.  Inversé: Inverse les sorties Erreur priorit. (prioritaire) Erreur Avertissement Intervention Ajustement Sensor-check Humidité Seuil 14 Les touches désignées <b>Sort. DM</b> sont destinées à la commutation automatique des échelles. → Manuel de référence. |
| 7. | Actionner la touche <b>Mes</b> .                              | L'appareil se retrouve en mode me-<br>sure.                                                                                                    |

### 8.5 Activer le débitmètre en option

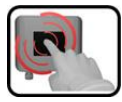

|    | MANIPULATION                                                                        | INFO COMPL./ IMAGES                                                                                        |
|----|-------------------------------------------------------------------------------------|----------------------------------------------------------------------------------------------------|
| 1. | Appuyer sur la touche <b>Menu</b> .                                                 |                                                                                                    |
| 2. | Saisir le code d'accès et valider avec <b>OK</b> .                                  | Le réglage d'usine est <b>0</b> .                                                                          |
| 3. | Appuyer sur la touche <b>Canaux analog.</b>                                         | Si le menu voulu n'apparaît<br>pas, appuyer sur la touche fléchée<br>en bas à droite.                      |
| 4. | Sélectionner <b>A1 inactif</b> .                                                    |                                                                                                    |
| 5. | Appuyer sur la touche <b>Inactif</b> sous « mesure » pour passer sur <b>Actif</b> . |                                                                                                    |
| 6. | Appuyer sur la touche <b>Mes</b> .                                                  | L'appareil se trouve à nouveau en mode de mesure.                                                          |
|    |                                                                                     | La valeur du débit est alors affichée<br>(appuyer éventuellement sur la<br>touche fléchée en bas à droite) |

## 8.6 Réglage de la date et de l'heure

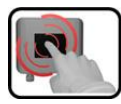

|    | ACTION                                                                                                    | INFO COMPL. / IMAGES                                                                                                    |
|----|----------------------------------------------------------------------------------------------------|----------------------------------------------------------------------------------------------------|
| 1. | Actionner la touche <b>Menu</b> .                                                                                                    |                                                                                                    |
| 2. | Saisir le code d'accès et confirmer par <b>OK</b> .                                                                                                | Le réglage d'usine est <b>0</b> .                                                                                                    |
| 3. | Actionner la touche <b>Configuration</b> .                                                                                                    | Si le menu souhaité n'apparaît pas, actionner la touche flèche en bas à droite.                                                                                                    |
| 4. | Toucher le champ de l'heure au point de menu<br><b>Heure</b> et saisir l'heure actuelle par le clavier<br>numérique.<br>Confirmer par <b>OK</b> .  | Respecter le format hh:mm:ss<br>HenvConfiguration 2/3<br>Lumin. affich. 64<br>Date 15/12/2017<br>Heure 08:17:00<br>Corr.horl.hebd. 0.0 s<br>Mes. Menu Echap A T                       |
| 5. | Toucher le champ de la date au point de menu<br><b>Date</b> et saisir la date actuelle par le clavier nu-<br>mérique.<br>Confirmer par <b>OK</b> . | Respecter le format choisi sous le<br>point de menu Format date.<br><u>HenvConfiguration</u><br>Lumin. affich.<br>Date<br>15/12/2017<br>Heure<br>08:17:00<br>Corr.horl.hebd.<br>0.0 s |
| 6. | Actionner la touche <b>Mes</b> .                                                                                                    | L'appareil se retrouve en service normal.                                                                                                    |

### 8.7 Etablir ou modifier le code d'accès

|   | _ | 3 |   |        |
|---|---|---|---|--------|
| 1 |   |   | 1 |        |
|   | 0 |   | 1 | N.     |
| 7 |   |   |   | iller, |

Un code d'accès individuel protège les réglages du photomètre de manipulations non autorisées.

|    | ACTION                                                                         | INFO COMPL. / IMAGES                                                            |
|----|--------------------------------------------------------------------------------|---------------------------------------------------------------------------------|
| 1. | Actionner la touche <b>Menu</b> .                                              |                                                                                 |
| 2. | Saisir le code d'accès et confirmer par <b>OK</b> .                            | Le réglage d'usine est <b>0</b> .                                               |
| 3. | Actionner la touche <b>Configuration</b> .                                     | Si le menu souhaité n'apparaît pas, actionner la touche flèche en bas à droite. |
| 4. | Actionner la touche à la droite du texte des-<br>criptif <b>Code d'accès</b> . |                                                                                 |
| 5. | Saisir le code d'accès et confirmer par <b>OK</b> .                            |                                                                                 |
| 6. | Actionner la touche <b>Mes</b> .                                               | L'appareil se retrouve en service normal.                                       |

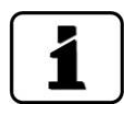

En cas d'oubli du code d'accès, il ne peut être effacé uniquement par un technicien SAV SIGRIST.

Noter le code d'accès individuel:

### 8.8 Sauvegarder les données configurées

| 1 | 3) |
|---|----|
|   |    |
|   | -  |
|   |    |

Cette action peut être utile au technicien de SAV.

|    | ACTION                                                                                                  | INFO COMPL. / IMAGES                                                                                                    |
|----|----------------------------------------------------------------------------------------------------|----------------------------------------------------------------------------------------------------|
| 1. | Actionner la touche <b>Menu</b> .                                                                       |                                                                                                    |
| 2. | Saisir le code d'accès et confirmer par <b>OK</b> .                                                     | Le réglage d'usine est <b>0</b> .                                                                                                    |
| 3. | Actionner la touche <b>Info système</b> .                                                               | Si le menu souhaité n'apparaît pas, actionner la touche flèche en bas à droite.                                                                |
| 4. | Actionner la fonction copier dans les sous-<br>menus <b>Utilisat&gt; SD</b> et <b>Expert -&gt; SD</b> . | Les données utilisateur et expert<br>sont copiées sur la carte microSD. La<br>fin de la procédure est confirmée<br>par la touche <b>i.O.</b> . |
| 5. | Actionner la touche <b>Mes</b> .                                                                        | L'appareil se retrouve en service me-<br>sure.                                                                                                 |

### 9 Maintenance

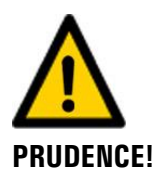

## Dommages à l'appareil provoqués par des interventions de maintenance non ou mal effectuées.

Si les interventions de maintenance ne sont pas effectuées selon le plan de maintenance ou si des pièces de rechange de provenance autre que SIGRIST sont utilisées, des dommages à l'appareil ou des erreurs de mesure peuvent se produire.

Dans ce cas SIGRIST-PHOTOMETER AG refuse toute garantie et demande de participation aux frais consécutifs. Pour éviter cette situation nous recommandons de prendre les précautions suivantes:

- Effectuer les interventions de maintenance selon le plan de maintenance (Chapitre 9.1).
- Utiliser les pièces de rechange d'origine SIGRIST selon la liste des pièces de rechange (Chapitre 15). Pour l'utilisation de pièces de provenance autre que Sigrist, se procurer impérativement l'accord écrit de SIGRIST-PHOTOMETER AG.
- Lors de sollicitation forte des appareils et des conditions environnementales difficiles il faut effectuer les interventions de maintenance plus fréquemment et remplacer les pièces d'usure plus souvent, selon les conditions d'exploitation.

### 9.1 Plan de maintenance

| QUAND                                                           | QUI        | QUOI                                                                                                    | BUT                                                                                                    |
|-----------------------------------------------------------------|------------|----------------------------------------------------------------------------------------------------|----------------------------------------------------------------------------------------------------|
| Une fois par<br>an ou selon<br>les besoins                      | Exploitant | Nettoyage de la cellule de<br>mesure.<br>Chapitre 9.2                                                                                    | Intervention absolument néces-<br>saire pour le maintien de la pré-<br>cision de mesure. La périodicité<br>dépend du milieu à mesurer.                                               |
| Annuellement<br>ou en cas de<br>message<br>d'avertisse-<br>ment | Exploitant | Remplacer le dessiccant.<br>Chapitre 9.3                                                                                                 | Intervention absolument néces-<br>saire pour le maintien de la pré-<br>cision de mesure.                                                                                             |
| Tous les 3<br>mois ou plus<br>souvent (selon<br>les besoins)    | Exploitant | Recalibration du photo-<br>mètre.<br>Chapitre 9.4                                                                                        | Intervention pour le maintien<br>de la précision de mesure. La<br>périodicité dépend de<br>l'environnement de mesure.                                                                |
| Une fois par<br>an ou selon<br>les besoins                      | Exploitant | Effectuer un contrôle du<br>capteur.<br>Chapitre 9.5                                                                                     | Intervention absolument néces-<br>saire pour le maintien de la pré-<br>cision de mesure.                                                                                             |
| Une fois par<br>an ou selon<br>les besoins                      | Exploitant | Remplacer les cartouches<br>du filtre à eau (unique-<br>ment pour les appareils<br>avec unité de filtration de<br>l'eau)<br>Chapitre 9.6 | Intervention absolument néces-<br>saire pour le maintien de la pré-<br>cision de mesure et de la capa-<br>cité de fonctionnement. La pé-<br>riodicité dépend du milieu à<br>mesurer. |
| Tous les 10<br>ans ou selon<br>les besoins                      | Exploitant | Remplacer la pile dans le<br>SICON.<br>Chapitre 9.7                                                                                      | Intervention absolument néces-<br>saire pour le maintien de la ca-<br>pacité de fonctionnement.                                                                                      |
| Une fois par<br>an ou selon<br>les besoins                      | Exploitant | Nettoyage extérieur.                                                                                                    | Le salissement externe du pho-<br>tomètre n'a pas d'effet sur la<br>mesure. Ce nettoyage n'est<br>donc pas indispensable.                                                            |

Tableau 1: plan de maintenance

### 9.2 Nettoyage de la cellule de mesure

La procédure suivante décrit le nettoyage de la cellule de mesure et des fenêtres sur l'appareil ColorPlus 3:

|                  | 3 |    |  |
|------------------|---|----|--|
|                  | S | 20 |  |
| $\boldsymbol{/}$ |   | -  |  |

|    | ACTION                                                                                                    | INFO COMPL./ IMAGES |
|----|----------------------------------------------------------------------------------------------------|---------------------|
| 1. | Couper l'alimentation d'échantillon et laisser la cellule de mesure se vider.                                                                                                    |                     |
| 2. | Couper l'alimentation électrique du photo-<br>mètre.                                                                                                    |                     |
|    | <ul> <li>Blessures des yeux par la lumière UV.</li> <li>L'appareil comporte une lampe-flash au Xénon. La lumière émise est intense et le spectre couvre le domaine des UV jusqu'aux IR.</li> <li>Couper toujours l'alimentation électrique avant d'ouvrir l'appareil.</li> <li>Ne jamais regarder le faisceau lumineux directement.</li> <li>Ne pas utiliser des outils réfléchissants lors du nettoyage de la cellule de mesure.</li> </ul> |                     |
| 3. | Desserrer l'écrou de serrage et l'enlever avec le<br>capôt de la cellule de mesure du ColorPlus 3.                                                                                                    |                     |
| 4. | Retirer le distributeur d'échantillon (A) et le<br>tube de sortie (B) et les nettoyer à l'aide d'un<br>goupillon.                                                                                                    | A                   |

|    | ACTION                                                                                                    | INFO COMPL./ IMAGES |
|----|----------------------------------------------------------------------------------------------------|---------------------|
| 5. | Nettoyer à l'éthanol les quatre fenêtres de la cellule de mesure (flèches).                  An pas utiliser de produit abrasif pour le nettoyage.                                                                                                    |                     |
| 6. | Nettoyer la partie restante de la cellule de me-<br>sure.                                                                                                    |                     |
| 7. | Graisser les joints du distributeur d'échantillon<br>et du tube de sortie (position X).<br>Contrôler le joint (8 x 1) du distributeur<br>d'échantillon et celui (6 x 1) du tube de sortie<br>et les remplacer si nécessaire.<br>Remonter le distributeur d'échantillon (B) et le<br>tube de sortie (A) dans leurs logements.<br>Veiller à ce que les pointes soient ali-<br>gnées sur les fentes (voir détail C). Noter que<br>les diamètres extérieurs des deux tubes sont<br>différents. |                     |
| 8. | Remonter le capôt en vissant l'écrou de serrage<br>sur la cellule de mesure.                                                                                                    |                     |

### 9.3 Remplacer le dessiccant

La procédure suivante décrit le remplacement du dessiccant dans l'appareil ColorPlus 3:

|     | 6 |   | ۱ |
|-----|---|---|---|
| Nr. | 5 | 5 | 1 |
| 1   |   | C | I |

|    | ACTION                                                                                                    | INFO COMPL./ IMAGES |
|----|----------------------------------------------------------------------------------------------------|---------------------|
| 1. | Dévisser le couvercle de l'appareil ColorPlus 3.                                                                                                    |                     |
| 2. | Remplacer la pochette de dessiccant ancienne<br>par une neuve.<br>Contrôler l'état du joint de couvercle<br>(88 x 2). Le remplacer si nécessaire.                                                                        |                     |
| 3. | Revisser le couvercle immédiatement sur l'appareil ColorPlus 3.<br>Le capteur d'humidité se trouve dans le récepteur. La mesure de l'humidité réagit donc lentement à la présence du dessiccant neuf (2 à 3% par heure). |                     |

### 9.4 Recalibration du photomètre

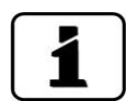

La recalibration du photomètre peut conduire à des écarts par rapport à la mesure précédente, car l'appareil est à nouveau réglé sur une valeur de référence (p. ex. de l'eau distillée).

|   | 1 |   |
|---|---|---|
|   | 4 |   |
| 1 | - | C |
|   |   |   |

|    | ACTION                                                                                                    | INFO COMPL./ IMAGES                                                                                                    |
|----|----------------------------------------------------------------------------------------------------|----------------------------------------------------------------------------------------------------|
| 1. | Remplir la cellule de mesure avec un fluide de référence (eau distillée).                                                                                                    | Il ne doit pas y avoir de bulles<br>d'air dans la cellule de mesure pen-<br>dant la recalibration (faible débit,<br>légère contrepression).                                                                                                    |
| 2. | 2.1: Appuyer sur la touche <b>Menu</b> .                                                                                                    |                                                                                                    |
|    | 2.2: Saisir le code d'accès et valider avec <b>OK</b> .                                                                                                    | Le réglage d'usine est <b>0</b> .                                                                                                    |
|    | <ul> <li>2.3: Sélectionner le menu <b>Recalibration</b>, puis appuyer sur <b>C1</b>. Vérifier que la consigne est correcte.</li> <li>Sur les appareils avec plusieurs canaux, appuyer sur la touche <b>ESC</b> et contrôler également la consigne pour chaque canal.</li> <li>Revenir au menu de C1.</li> </ul>                                                                                                    | En général, la consigne des<br>appareils qui mesurent en densité<br>optique est réglée sur <b>0.00 E</b> . (Ca-<br>naux mes.\Canal n\Lin/Log sur Log).<br>Pour les appareils qui mesurent en<br>transmission, la consigne est réglée<br>sur <b>100.0 %</b> (Canaux mes.\Canal<br>n\Lin/Log sur Lin).<br>Pour l'appareil pour nitrate, la con-<br>signe est <b>0.000 mg/l.</b> |
|    | <ul> <li>2.4: Appuyer sur la touche Déclencher. La recalibration se fait sur tous les canaux en même temps.</li> <li>Si l'ajustement s'est fait correctement, il est confirmé par Ajustement ok. La recalibration est alors terminée.</li> </ul>                                                                                                    | Si le contrôle n'a pas abouti,<br>contacter le représentant local.                                                                                                    |
|    | <ul> <li>Si l'ajustement ne s'est pas fait correctement, cela est signalé par Défaut ajuste. Dans ce cas, vérifier successivement les points de la liste ci-après:</li> <li>Montage correct de l'appareil</li> <li>Encrassement de l'appareil éventuellement trop important</li> <li>Présence de bulles d'air dans la cellule de mesure</li> <li>Consignes correctement paramétrées</li> <li>Bon fluide de référence utilisé</li> </ul> |                                                                                                    |

### 9.5 Effectuer un sensor-check

Le sensor-check est un contrôle de fonctionnement interne qui s'effectue normalement une fois par semaine en automatique. La périodicité peut être réglée librement ou arrêtée complètement (**Menu\fonctions spéc.\Int.sens.check**).

Indépendamment de cet automatisme on peut déclencher le sensor-check à tout moment soit manuellement ou par un signal de commande externe.  $\rightarrow$  Manuel de référence Lors de ce contrôle de fonctionnement, un point 100% est d'abord déterminé. Ensuite un filtre optique est glissé dans le faisceau lumineux et on relève l'atténuation résultante.

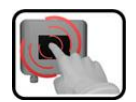

|    | ACTION                                                                                                    | INFO COMPL./ IMAGES                                                                                                    |
|----|----------------------------------------------------------------------------------------------------|----------------------------------------------------------------------------------------------------|
| 1. | Actionner la touche <b>Menu</b> .                                                                                                    |                                                                                                    |
| 2. | Composer le code d'accès et valider par <b>OK</b> .                                                                                                    | Le réglage d'usine est <b>0</b> .                                                                                                    |
| 3. | Actionner la touche Sensor-Check.                                                                                                    |                                                                                                    |
| 4. | Actionner la touche <b>démarrer</b> .                                                                                                    | Le message suivant s'affiche en<br>premier:<br>100% en cours<br>Ensuite il passe à:<br>En cours                                                                                                    |
| 5. | Si l'action a réussi, <b>Check ok</b> s'affiche. La va-<br>leur indiquée doit être celle de la valeur de<br>consigne (+/- tolérance).<br>Si l'action n'a pas réussi, <b>Erreur check</b> s'af-<br>fiche. | <ul> <li>Causes possibles d'Erreur ceck:</li> <li>Trop de lumière parasite.</li> <li>Boîtier retiré.</li> <li>Absorption trop importante dans la cellule de mesure.</li> <li>Optique encrassée.</li> <li>Défaut de l'électronique.</li> </ul> |
| 6. | Actionner la touche <b>Mes</b> .                                                                                                    | L'appareil se retrouve en service me-<br>sure.                                                                                                    |

### 9.6 Remplacer les cartouches filtrantes à eau sur l'unité de filtration

N'effectuer ces opérations que sur un appareil avec unité de filtration en option.

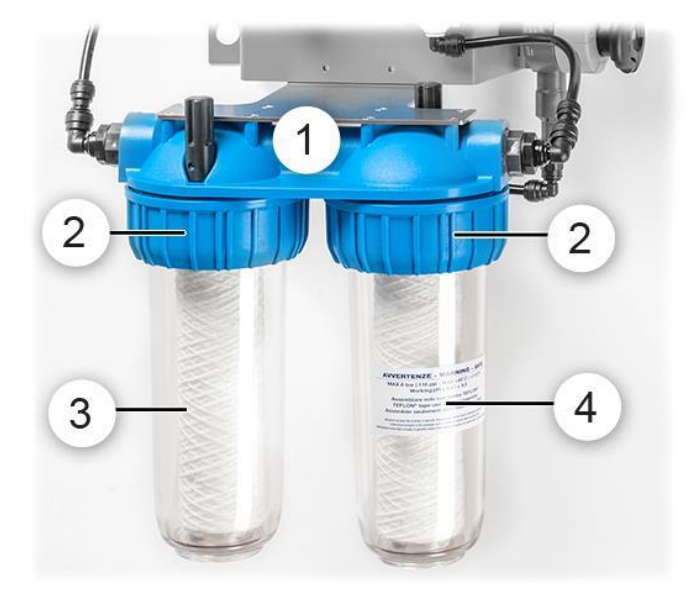

Figure 23: unité de filtration

| 1 | Unité de filtration                                                      | 2 | Écrous raccords                               |
|---|--------------------------------------------------------------------------|---|-----------------------------------------------|
| 3 | Corps de filtre avec filtre fin:<br>0,5 μm (SAK 254)<br>0,3 μm (nitrate) | 4 | Corps de filtre avec filtre grossier 20<br>µm |

La procédure ci-après décrit le remplacement des filtres à eau sur l'unité de filtration:

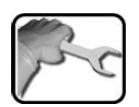

|    | ACTION                                                                                                    | INFOS COMPL. / FIGURES                                                       |
|----|----------------------------------------------------------------------------------------------------|------------------------------------------------------------------------------|
| 1. | Interrompre l'alimentation en échantillon.                                                                                                    |                                                                              |
| 2. | Retirer l'écrou raccord (Figure 23, réf. 2) avec la clé spéciale fournie.                                                                                                    |                                                                              |
| 3. | Retirer la cartouche filtrante concernée (Figure 23, réf. 3/4 et la remplacer par une cartouche neuve.                                                                                  |                                                                              |
| 4. | Fixer à nouveau le corps du filtre concerné<br>(Figure 23, réf. 3/4) avec l'écrou raccord (Figure<br>23, réf. 2) sur l'unité de filtration (Figure 23,<br>réf. 1) avec la clé spéciale. | Veiller alors au bon position-<br>nement du joint sur le corps du<br>filtre. |
| 5. | L'appareil est à nouveau prêt à fonctionner.                                                                                                    |                                                                              |

14501F/2

### 9.7 Remplacer le pile du SICON (M)

#### Tension à danger de mort à l'intérieur de l'appareil:

Le raccordement de conducteurs électriques sous tension peut représenter un danger de mort. Il peut également endommager les appareils. Respecter dans tous les cas les directives locales d'installations électriques.

|   | 3 | 5 | ٦ |
|---|---|---|---|
| X | 5 | 1 | 2 |
| 1 |   | 6 | - |

**DANGER!** 

|    | ACTION                                        | INFO COMPL./ IMAGES |
|----|-----------------------------------------------|---------------------|
| 1. | Couper l'alimentation électrique du SICON(M). |                     |
| 2. | Ouvrir le SICON (M) selon Chapitre 5.2.       |                     |
| 3. | Retirer le pile (cercle).                     |                     |
| 4. | Poser le pile neuve.                          |                     |
| 5. | Fermer le SICON (M).                          |                     |
| 6. | Rétablir l'alimentation électrique.           |                     |
| 7. | Régler la date et l'heure.                    |                     |

## 10 Dépannage

### 10.1 Identification de pannes

| DEFAUT APPARENT                             | INTERVENTION                                                                                                    |  |
|---------------------------------------------|----------------------------------------------------------------------------------------------------|--|
| Absence d'affichage                         | <ul><li>Vérifier la présence de l'alimentation électrique.</li><li>Vérifier si la fiche de l'alimentation est branchée.</li><li>Vérifier si l'appareil a été mis en marche.</li></ul> |  |
| Message d'erreur sur l'affichage            | • Analyser le message d'erreur selon Chapitre 10.1.2.                                                                                                    |  |
| La valeeur de mesure n'est pas<br>plausible | <ul> <li>S'assurer que l'échantillon mesuré est conforme aux<br/>conditions d'utilisation. Chapitre 2.4</li> <li>Effectuer que calibration. Chapitre 2.4</li> </ul>                   |  |
|                                             | <ul> <li>Effectuer une recalibration. Chapitre 9.4</li> </ul>                                                                                                    |  |
|                                             | <ul> <li>Vérifier si de l'appareil a été monté correctement.<br/>Chapitre 4</li> </ul>                                                                                                |  |
|                                             | <ul> <li>S'assurer que les interventions de maintenance ont<br/>été effectuées selon le plan de maintenance. Chapit-<br/>re 9.1</li> </ul>                                            |  |

Tableau 2: identification de pannes

# 1

Si les interventions énumérées n'ont pas abouti, consulter le service après-vente. Chapitre 11

### 10.1.1 Messages d'avertissement et leurs effets sur le fonctionnement

Les avertissements signalent un état inhabituel.

| AVERTISSEMENTS                                                                                                    |                                                             |
|----------------------------------------------------------------------------------------------------|-------------------------------------------------------------|
| L'apparition d'un avertissement pendant que l'appa-<br>reil est en service provoque les effets suivants:                                                                                                    | AVERT. COURANT 1 IP 1921683.115                             |
| <ul> <li>L'appareil continue à fonctionner mais les valeurs<br/>de mesure doivent être considérées avec pru-<br/>dence. La cause de l'avertissement devrait être<br/>éliminée à la prochaine occasion</li> </ul> | 0.81 E/n<br>2.9 H2 400conp<br>Hazen<br>1.47 C1 254nn<br>E/n |
| <ul> <li>Lorsque la cause de l'avertissement est éliminée, le message est automatiquement effacé.</li> </ul>                                                                                                    | 3.6 C2 400nn<br>E/n                                         |
| <ul> <li>Si le message avertissement se manifeste, la<br/>couleur de l'affichage d'état passe à l'orange<br/>et le texte décrit de quel avertissement il s'agit.</li> </ul>                                      | Exemple: AVERTISSEMENT<br>COURANT 1                         |

| AVERTISSEMENT      | DESCRIPTION                                                                        | CAUSES POSSIBLES                                                                                                    |
|--------------------|------------------------------------------------------------------------------------|----------------------------------------------------------------------------------------------------|
| V ENTR.            | La tension d'alimentation est<br>en-dehors du domaine admis<br>de 20 26.5 VDC.     | <ul> <li>La tension d'alimentation est<br/>défectueuse.</li> </ul>                                                                                  |
| AJUSTEMENT         | La recalibration n'a pas pu                                                        | <ul> <li>L'appareil est encrassé.</li> </ul>                                                                                                    |
|                    | s'effectuer.                                                                       | <ul> <li>La valeur de consigne de la re-<br/>calibration ne correspond pas à<br/>la valeur de l'échantillon.</li> </ul>                             |
| SENSOR-CHECK       | La procédure automatique du                                                        | <ul> <li>Trop de lumière parasite.</li> </ul>                                                                                                    |
|                    |                                                                                    | <ul> <li>Boitier absent.</li> <li>Absorption trop forte dans la</li> </ul>                                                                          |
|                    |                                                                                    | cellule de mesure.                                                                                                    |
|                    |                                                                                    | Optique encrassée.                                                                                                    |
|                    |                                                                                    | Defaut de l'electronique.                                                                                                    |
|                    | dépassé le seuil préréglé.                                                         | <ul> <li>La cellule de mesure est sale et<br/>doit être nettoyée.</li> </ul>                                                                        |
| VAL. NEGATIVE      | Signale des valeurs de densité optique négatives.                                  | <ul> <li>La dernière recalibration n'était<br/>pas correcte.</li> </ul>                                                                             |
|                    | La valeur de mesure est en-<br>dessous du seuil préréglé.                          | <ul> <li>Peut se produire sur les appa-<br/>reils équipés de compensation<br/>de salissement si l'encrasse-<br/>ment est très important.</li> </ul> |
| TEMP.EXCESS.       | La température dans l'appareil                                                     | <ul> <li>La température ambiante ou</li> </ul>                                                                                                    |
|                    | a dépassé 65 °C.                                                                   | celle de l'échantillon est trop<br>élevée. Absence ou panne du<br>système de refroidissement.                                                       |
| HUMIDITE           | L'humidité relative dans l'ap-                                                     | • Le dessiccant est saturé.                                                                                                    |
|                    | pareil a dépassé le seuil préré-<br>glé.                                           | <ul> <li>Joints de la partie électronique<br/>défectueux</li> </ul>                                                                                 |
|                    | 5                                                                                  | <ul> <li>Appareil resté ouvert long-</li> </ul>                                                                                                    |
|                    |                                                                                    | temps.                                                                                                    |
| ERR.MES.AN.        | La saisie des valeurs de me-<br>sure des canaux analogiques<br>est perturbée.      | <ul> <li>Défaut électronique. →Techni-<br/>cien de SAV</li> </ul>                                                                                   |
| ENTREE AN. 1/2     | Le signal de l'entrée analo-<br>gique 1/2 est inférieur à la li-<br>mite d'erreur. | <ul> <li>Absence de signal d'entrée.</li> </ul>                                                                                                    |
| COURANT 18         | La sortie courant 18 est per-                                                      | <ul> <li>Bornes ouvertes.</li> </ul>                                                                                                    |
|                    | turbée.                                                                            | <ul> <li>Interruption sur la boucle de<br/>courant de la sortie.</li> </ul>                                                                         |
| CAPTEUR TEMP.      | Le capteur de la température interne est défaillant.                               | ■ Défaut électronique. →Techni-<br>cien de SAV                                                                                                    |
| EXTERNE ACTIF      | Une entrée numérique signale                                                       | Dérangement externe.                                                                                                    |
| (désig.Ext.marche) | un evenement externe.                                                              |                                                                                                    |

Les messages d'avertissement suivants peuvent s'afficher:

| AVERTISSEMENT  | DESCRIPTION                                                                                 | CAUSES POSSIBLES                                                             |
|----------------|---------------------------------------------------------------------------------------------|------------------------------------------------------------------------------|
| SERVICE        | Signale la nécessité d'une in-<br>tervention de maintenance.                                | <ul> <li>Une intervention de mainte-<br/>nance doit avoir lieu.</li> </ul>   |
| CARTE SD       | Les données de la carte micro<br>SD ne sont pas en accord avec<br>le logiciel actuel.       | <ul> <li>La mise à jour n'a pas été ef-<br/>fectuée correctement.</li> </ul> |
| CHIEN DE GARDE | La surveillance d'erreur in-<br>terne est activée.<br>Le programme a été réinitiali-<br>sé. | <ul> <li>Plantage du programme.</li> </ul>                                   |

Tableau 3: messages d'avertissement possibles

### 10.1.2 Messages d'erreur et leur effet sur le fonctionnement

| ERREUR                                                                                                    |                                      |
|----------------------------------------------------------------------------------------------------|--------------------------------------|
| L'émission d'un message d'erreur entraîne les consé-<br>quences suivantes:                                                               | ERREUR EN SERIE 1                    |
| <ul> <li>Les messages d'erreur signalent des dérangements<br/>qui empêchent la saisie correcte des mesures.</li> </ul>                   | 0.00 E/n<br>0.00 H2 400comp<br>Hazen |
| • Les valeurs de mesure du photomètre passent à <b>0</b> .                                                                               | 0 00 C1 254nn                        |
| <ul> <li>Les sorties courant attribuées prennent la valeur<br/>programmée pour le cas Si en défaut.</li> </ul>                           | 0.00 <sup>C2 400nn</sup><br>E/n      |
| <ul> <li>Les seuils attribués sont désactivés.</li> </ul>                                                                                | Menu Val. Info Graph 🔻               |
| <ul> <li>Lorsqu'un message Erreur est signalé, la couleur<br/>de l'affichage passe au rouge et le texte décrit<br/>son motif.</li> </ul> | Exemple: ERREUR EN SERIE 1           |
| <ul> <li>Si une sortie signalant une erreur a été program-<br/>mée, elle sera activée.</li> </ul>                                        |                                      |

Les messages d'erreur suivants peuvent être affichés:

| MESSAGE ERREUR | DESCRIPTION                                                                                   | CAUSES POSSIBLES                                                                                                    |
|----------------|-----------------------------------------------------------------------------------------------|----------------------------------------------------------------------------------------------------|
| VERS.ESCL.SW   | La version du logiciel du pho-<br>tomètre ne correspond pas à<br>celle de l'unité de commande | <ul> <li>Dates de livraison différentes<br/>entre le photomètre et l'unité<br/>de commande. Procéder à une<br/>réinitialisation Slave<br/>→ manuel de référence</li> </ul> |
| EN SERIE 1     | L'unité de commande ne peut<br>pas établir la liaison avec le<br>photomètre                   | <ul> <li>Liaison avec le photomètre in-<br/>terrompue</li> <li>Défaut de l'électronique.<br/>→Technicien de SAV</li> </ul>                                                 |
| ANALOG V       | Une tension analogue interne<br>est en-dehors du domaine<br>admis.                            | <ul> <li>Défaut de l'électronique.</li> <li>→Technicien de SAV</li> </ul>                                                                                                  |

| MESSAGE ERREUR | DESCRIPTION                                                                                                    | CAUSES POSSIBLES                                                                                                    |
|----------------|----------------------------------------------------------------------------------------------------|----------------------------------------------------------------------------------------------------|
| ERR.MESURE     | La saisie des valeurs de me-<br>sure est en dérangement.                                                                  | <ul> <li>Bulles d'air dans l'eau.</li> <li>Lumière parasite en proximité<br/>du point de mesure (p.ex.<br/>flexibles transparents).</li> <li>Défaut de l'électronique.<br/>→Technicien de SAV</li> </ul> |
| SOURCE LUM. 13 | Le détecteur de surveillance<br>de la source lumineuse ne re-<br>çoit pas de lumière de la<br>source lumineuse concernée. | <ul> <li>Source lumineuse défectueuse.<br/>→Technicien de SAV</li> </ul>                                                                                                    |
| HUMIDITE       | L'humidité relative dans<br>l'appareil a dépassé 50%.                                                                     | <ul> <li>Dessiccant saturé</li> <li>Joints de la partie électronique<br/>défectueux.</li> <li>Appareil ouvert pendant trop<br/>longtemps.</li> </ul>                                                     |
| VERS.MAITRE SW | La version du logiciel du<br>SICON est plus ancienne que<br>celle du photomètre utilisé.                                  | <ul> <li>Le logiciel n'est pas au niveau<br/>actuel et doit donc être actuali-<br/>sé.<br/>→ Manuel de référence</li> </ul>                                                                              |
| POWERBOX       | La commande de la powerbox est perturbée.                                                                                 | <ul> <li>Liaison avec la powerbox inter-<br/>rompue.</li> </ul>                                                                                                    |
| PORT ENTR/SORT | La liaison entre le circuit et<br>NG_Haupt et le circuit<br>NG_Bedi dans le SICON est<br>perturbée.                       | <ul> <li>Câble de liaison interrompu</li> <li>Fiche/prise défectueuse</li> </ul>                                                                                                    |

Tableau 4: messages d'erreur possibles

Exemple: PRIO VAL PAR DEFAUT

#### **10.1.3 Messages d'erreur prioritaires et leurs effets**

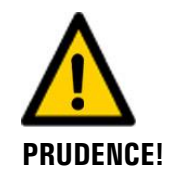

La cause d'une erreur prioritaire est une perturbation grave.

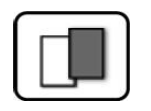

#### **PRIO (ERREURS PRIORITAIRES)** L'apparition d'une erreur prioritaire pendant le fonc--PRIO VAL PAR DEFAU Modbus #1 (2.168.3.111 tionnement provoque les effets suivants: Les valeurs de mesure vont à 0. Les erreurs prioritaires peuvent être supprimées 0.00 uniquement par un technicien de SAV. Si le message Prio apparaît, la couleur de l'indica-tion d'état passe au **rouge** et le texte signale de quelle erreur prioritaire il s'agit. Info Graph Menu Val.

Les messages d'erreur prio suivants peuvent apparaître:

| MESSAGE PRIO   | DESCRIPTION                                                                            | CAUSES POSSIBLES                                                                                                    |
|----------------|----------------------------------------------------------------------------------------|----------------------------------------------------------------------------------------------------|
| VAL.PAR DEFAUT | Les valeurs par défaut sont chargées.                                                  | <ul> <li>Les valeurs par défaut sont<br/>chargées si aucun paramètre<br/>n'a été initialisé ou en cas de<br/>perte totale des paramètres.</li> </ul> |
| CRC EXPERTS    | Une erreur a été constatée<br>lors de l'examen des données<br>d'experts.               | <ul> <li>Perturbations électromagné-<br/>tiques.</li> <li>Défaut de l'électronique.</li> </ul>                                                       |
| CRC UTILISAT   | Une erreur a été constatée<br>lors de l'examen des données<br>utilisateur.             | <ul> <li>Perturbations électromagné-<br/>tiques.</li> <li>Défaut de l'électronique.</li> </ul>                                                       |
| CRC AFFICHAGE  | Une erreur a été constatée<br>lors de l'examen des données<br>d'affichage.             | <ul> <li>Perturbations électromagné-<br/>tiques</li> <li>Défaut de 'électronique.</li> </ul>                                                         |
| RAM EXT.       | Une erreur a été constatée<br>lors de l'examen du RAM dans<br>le contrôleur graphique. | <ul> <li>Défaut de l'électronique.</li> </ul>                                                                                                    |
| VERS SW        | Un logiciel a été chargé qui ne<br>convient pas pour ce type<br>d'appareil.            | <ul> <li>Mise à jour erronées du<br/>logiciel. → Technicien de SAV</li> </ul>                                                                        |

Tableau 5: messages d'erreur Prio possibles

### **11** Service clientèle

Pour tout renseignement s'adresser au service après-vente de votre pays ou région. S'il ne vous est pas connu, le service clientèle de SIGRIST-PHOTOMETER AG en Suisse vous communique volontiers son adresse.

Une liste des représentants SIGRIST se trouve sur le site <u>www.photometer.com</u>.

Lors de tout contact avec le service après-vente SIGRIST, préparer les informations suivantes:

- Le numéro de série de l'appareil.
- Une description du comportement de l'appareil et des manipulations effectuées lorsque le problème s'est manifesté.
- La description des actions tentées pour résoudre le problème.
- La documentation des produits tiers utilisés avec le ColorPlus 3.
- Description des conditions d'utilisation (emplacement, alimentation électrique, caratéristiques de l'échantillon, température, pression, autres informations importantes)
- Fiche d'application et mode d'emploi.
# 12 Mise à l'arrêt/ stockage

## 12.1 Mise à l'arrêt du photomètre

L'objectif de la mise à l'arrêt est la préparation adéquate des appareils pour un stockage prolongé.

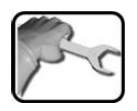

|    | ACTION                                                                                       | INFO COMPL./ IMAGES |
|----|----------------------------------------------------------------------------------------------|---------------------|
| 1. | Couper l'alimentation électrique de l'appareil.                                              |                     |
| 2. | Arrêter l'écoulement de l'échantillon et laisser<br>la cellule de mesure fonctionner à vide. |                     |
| 3. | Retirer les branchements électriques de l'unité<br>de commande.                              | Chapitre 5          |
| 4. | Démonter et emballer l'unité de commande.                                                    |                     |
| 5. | Démonter le photomètre.                                                                      |                     |
| 6. | Nettoyer et sécher l'appareil.                                                               |                     |
| 7. | Nettoyer et sécher la cellule de mesure.                                                     |                     |
| 8. | Obturer toutes les ouvertures du photomètre.                                                 |                     |
| 9. | Obturer toutes les ouvertures de la cellule de mesure.                                       |                     |

## 12.2 Stockage du photomètre

Le stockage des appareils ne nécessite pas de conditions particulières. Veiller toutefois aux points suivants:

- Le photomètre et l'unité de commande contiennent des composants électroniques. Le stockage doit donc tenir compte des conditions usuelles pour ces matériaux. Veiller en particulier à la température qui ne doit pas excéder les limites de -20 .. +50 °C.
- Tous les composants qui viennent en contact avec le produit à mesurer doivent être propres et sèches.
- Protéger le dispositif de mesure et tous les accessoires des intempéries, de l'humidité condensante et de gaz agressifs.

## 13 Emballage/ transport/ retour

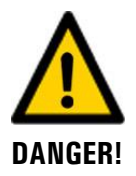

## Dommages au personnel par des dépôts de matières dangereuses dans un appareil retourné en usine.

Des appareils qui ont été en contact avec des matières dangereuses ne doivent pas être renvoyés à l'usine pour réparation ou décontamination sans fournir les informations nécessaires (voir formulaire RMA).

Les informations précises sur la matière mesurée doivent parvenir à SIGRIST-PHOTOMETER avant l'envoi pour réparation, ce qui permettra de prendre les précautions nécessaires dès le déballage.

Pour emballer l'appareil ColorPlus 3 utiliser si possible l'emballage d'origine. S'il n'est plus disponible, veiller aux indications suivantes:

- Avant de l'emballer, fermer toutes les ouvertures de l'appareil par du ruban adhésif ou des bouchons pour éviter que le matériel d'emballage s'introduise dans l'appareil.
- Cet appareil contient des composants optiques et électroniques. S'assurer donc que, grâce l'emballage, l'appareil ne subisse pas de chocs.
- Emballer tous les appareils périphériques et accessoires séparément et les identifier par le numéro de série du photomètre. (Chapitre 2.2). Vous éviterez ainsi des confusions ultérieures et facilitez l'identification des pièces.
- Avec tous les appareils et pièces de rechange renvoyés il faut joindre un formulaire RMA (14711F) rempli. Ce dernier peut être téléchargé du site <u>www.photometer.com</u>.

Ainsi emballés, les appareils peuvent être transportés par tous les moyens courants .

## 14 Elimination

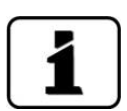

L'élimination de l'équipement et des appareils périphériques doit se faire selon la réglementation locale.

L'ensemble ne contient pas de source de rayonnement polluante. Les matériaux sont à éliminer ou à récupérer selon le tableau suivant:

| CATEGORIE                           | MATERIAUX                                                                                                    | ELIMINATION POSSIBLE                                                        |
|-------------------------------------|----------------------------------------------------------------------------------------------------|-----------------------------------------------------------------------------|
| Emballage                           | Carton, bois, papier                                                                                              | Récupération comme embal-<br>lage, déchetteries locales, inci-<br>nération. |
|                                     | Films de protection, moules en Po-<br>lystyrène                                                                   | Récupération comme embal-<br>lage, recyclage.                               |
| Electronique                        | Circuits imprimés, composants<br>électromécaniques, indicateurs,<br>écrans tactiles, transformateurs et<br>câbles | Elimination comme déchet élec-<br>tronique.                                 |
| Parties en contact                  | PVC                                                                                                    | Déchetterie locale.                                                         |
| avec l'eau                          | POM                                                                                                    | Déchetterie locale.                                                         |
|                                     | Acier inox                                                                                                    | Collecteurs de métaux.                                                      |
| Optique                             | Verre, aluminium                                                                                                  | Déchetterie locale.                                                         |
| Supports de filtres<br>et lentilles | Aluminium                                                                                                    | Collecteurs de métaux.                                                      |
| Batterie                            | Lithium                                                                                                    | Recyclage par collecteur local.                                             |
| Lampe Xénon                         | Métal, verre, électronique                                                                                        | Déchet spécial.                                                             |
| Boitier<br>photomètre               | Acier inox                                                                                                    | Collecteurs de métaux.                                                      |
| Dessiccant                          | Rubingel                                                                                                    | Déchet normal<br>(chimiquement inerte).                                     |

Tableau 6: matériaux et leur élimination

# 15 Pièces de rechange

Les pièces mentionnées dans ce document sont listées avec leur numéro d'article dans le tableau suivant:

| NO. ARTICLE | DESIGNATION                                                                 | REMARQUES                    |
|-------------|-----------------------------------------------------------------------------|------------------------------|
| 111391      | Dessiccant, pochette 30 g                                                   |                              |
| 118265      | Joint torique FPM 88x2                                                      |                              |
| 120958      | Joint torique EPDM 50.39 x 3.53                                             |                              |
| 121016      | Distributeur d'échantillon                                                  | 100mm cellule de<br>mesure   |
| 121164      | Distributeur d'échantillon                                                  | 50mm cellule de<br>mesure    |
| 121159      | Distributeur échantillon                                                    | Nitrate cellule de<br>mesure |
| 118267      | Joint torique silicone 8 x 1                                                | pour 121016                  |
| 121017      | Tube de sortie                                                              | 100mm cellule de<br>mesure   |
| 121165      | Tube de sortie                                                              | 50mm cellule de<br>mesure    |
| 121160      | Tube de rejet                                                               | Nitrate cellule de<br>mesure |
| 120957      | Joint torique silicone 6 x 1                                                | pour Tube de sortie          |
| 120986      | Raccords Push-In, matière plastique D = 8<br>mm sur filetage externe G 1/4" | Entrée/sortie échantillon    |
| 120925      | Capôt PVC                                                                   | 100mm cellule de<br>mesure   |
| 120927      | Capôt PVC                                                                   | 50mm cellule de<br>mesure    |
| 120927      | Capôt PVC                                                                   | Nitrate cellule de<br>mesure |
| 120936      | Ecrou de serrage PVC                                                        |                              |
| 111834      | Pile 3V CR 2032 (pile-bouton)                                               | pour SICON                   |
| 108876      | Cartouche filtre 0,5 µm                                                     | Appareil CAS                 |
| 120060      | Cartouche filtre 20 µm                                                      | Appareil CAS et Nitrate      |
| 121857      | Cartouche filtre 0,3 µm                                                     | Appareil Nitrate             |

Tableau 7: Pièces de rechange

# 16 Index

## A

## В

| Blocage de l'écran    | 44 |
|-----------------------|----|
| Boîte de raccordement | 27 |
| Bornier SICON         | 25 |
| But du mode d'emploi  | 7  |

## C

| Caractéristiques techniques | 15 |
|-----------------------------|----|
| Code d'accès, établir       | 56 |
| Commutateur de réseau       | 22 |
| Commutateur DIL             | 25 |
| Commutateur général         | 22 |
| Conformité du produit       | 8  |
| Connecteur Ethernet         | 24 |
| Connecteur USB              | 24 |
|                             |    |

#### D

| Date et heure                     | 55     |
|-----------------------------------|--------|
| Débitmètre                        | 29, 54 |
| Dessiccant, remplacer             | 62     |
| Destinataires de la documentation | 7      |
| Destination                       | 8      |
| Directives                        | 8      |
| Documentation complémentaire      | 7      |
| Droits d'auteur                   | 7      |
|                                   |        |

## Ε

| Ecran Log                    | 42 |
|------------------------------|----|
| Écran tactile                | 37 |
| Elimination                  | 75 |
| Emploi prévu, non-conforme à | 9  |
| Erreur                       | 69 |
| Exigences à l'utilisateur    | 8  |

### F

| Fourniture standard | 13 |
|---------------------|----|
| Fusible             | 22 |

## G

| Glossaire7 |
|------------|
|------------|

### Н

| HART |  |
|------|--|
|      |  |

#### I

| Installation électrique             | 22 |
|-------------------------------------|----|
| Installation, distances importantes | 27 |
| Internet, sécurité                  | 19 |

#### L

| Langue               | 49 |
|----------------------|----|
| Lieu de conservation | 7  |
| Lieu de service      |    |

#### Μ

| Vlaintenance               | 58 |
|----------------------------|----|
| Maniement                  | 37 |
| Messages d'avertissement   | 67 |
| Mise à l'arrêt             | 73 |
| Mise à terre de protection | 22 |
| Mise en service            | 36 |
| Modbus RTU                 | 31 |
| Mode intervention          | 45 |
| Modules analogiques        | 34 |
| Montage                    | 20 |
| -                          |    |

#### Ν

| Nettoyage de la cellule de mesure | 59, | 60 |
|-----------------------------------|-----|----|
| Nettoyage extérieur               |     | 59 |
| Numéros d'article                 |     | 76 |

## 0

| Ordre supplén | nentaire des | documents | 8 |
|---------------|--------------|-----------|---|
|---------------|--------------|-----------|---|

#### Ρ

| Pannes, identification     | 67 |
|----------------------------|----|
| Pictogrammes               | 10 |
| Pièces de rechange         | 76 |
| Pile, SICON                | 66 |
| Plaquette d'identification | 12 |
| Pollution                  | 75 |
| Première mise en route     | 36 |
| Profibus DP                | 31 |
| Profinet IO dans SICON     | 32 |

#### R

| Raccordement du bloc d'alimentation | 30      |
|-------------------------------------|---------|
| Recalibration                       | 59, 63  |
| Réglages                            | 49      |
| régler les sorties                  | 53      |
| Remplacer le dessiccant             | 59      |
| Remplacer le filtre à eau           | .59, 65 |
| Restrictions d'utilisation          | 8       |
| Risque restant                      | 18      |
| Risques encourus                    | 17      |

## S

| Section câble     | 27      |
|-------------------|---------|
| Sécuriser         | 56      |
| Sensor check      | 59      |
| Sensor-Check      | 64      |
| Service clientèle | 72      |
| Seuils, régler    | 51      |
| SICON (M)         | .23, 25 |
| Sigle             | 8       |

| Sortie courant à 4 voies                | 34  |
|-----------------------------------------|-----|
| Sorties courant, régler                 | 50  |
| Surface utilisateur Web                 | 36  |
| Symboles d'avertissement sur l'appareil | 18  |
| Symboles de danger                      | . 9 |
| Symboles de danger sur l'appareil       | 18  |

#### Т

| Termes techniques, glossaire | 7  |
|------------------------------|----|
| Transport                    | 74 |
| Travaux de maintenance       | 59 |

#### U

| Unité d'alimentation     | . 30 |
|--------------------------|------|
| Utilisation non-conforme | 9    |

#### V

| Vue d'ensemble du  | SICON M | 24 |
|--------------------|---------|----|
| Vue d'ensemble pro | duit    | 11 |

SIGRIST-PHOTOMETER SA Hofurlistrasse 1 CH-6373 Ennetbürgen Suisse Tel. +41 41 624 54 54 Fax +41 41 624 54 55 info@photometer.com www.photometer.com